Инструкция по использованию программного обеспечения «АСК Бетон»

# Оглавление

| Описание                       |   |
|--------------------------------|---|
| Справочник «Предприятия»       |   |
| Справочник «Станции»           | 4 |
| Справочник «Мобильные объекты» |   |
| Справочник «Виды грузов»       |   |
| Инструмент «Учёт загрузки ЦБЗ» |   |
| Инструмент «Мониторинг ЦБЗ»    |   |

## Описание

Программное обеспечение «АСК Бетон» предназначено для учета заказов и поставок бетона, а также для контроля исполнения заказов и поставок.

Программа состоит из двух основных инструментов:

#### - Учет загрузки ЦБЗ

#### - Мониторинг ЦБЗ

Для начала работы с инструментами, необходимо заполнить следующие справочники:

#### -Справочник «Предприятия»

#### -Справочник «Станции»

#### -Справочник «Мобильные объекты»

#### -Справочник «Виды грузов»

### Справочник «Предприятия»

Данный справочник находится во вкладке «Справочники» основного меню программы.

| Предприятия: Пернь ×<br>(Новый)  |                                                                                                    |                                        |                   |            |                |                   |                    |                       |
|----------------------------------|----------------------------------------------------------------------------------------------------|----------------------------------------|-------------------|------------|----------------|-------------------|--------------------|-----------------------|
| 鯵 Справочник предприятий         |                                                                                                    |                                        |                   |            |                |                   |                    |                       |
| 0 0                              |                                                                                                    | ЭЗ Поиск:                              | Введите текст для | поиска     | P V 📾          | Применить         |                    |                       |
| азвание                          | Адрес                                                                                                    | Телефон                                | Местоположение    | Группа зон | Дата истечения | Eanawerrow 0      | 61 OVT 1 DOT 2003  | TORK KOOTO            |
| . Typan                          |                                                                                                    | 89519456994                            |                   |            | ^              |                   | OBERTEI TIONESOBE  | Тели Карта            |
| 1905 г. физ лицо                 |                                                                                                    | 202-21-44                              |                   |            |                | Название:         | . Турал            |                       |
| 1ЛУ УЭМ ООО                      | 614025, Пермокий край, Пермь г, Героев Хасана ул, дом № 64                                                                                                    |                                        |                   |            |                | Родитель:         | [без родителя]     |                       |
| 1я Верховая физ лицо             |                                                                                                    | 8-905-86-307-52                        |                   |            |                | Appec:            |                    |                       |
| 2 TOR 000                        | 614016, Пермокий край, Пермыг, Куйбышева ул, дом № 67, этаж 5, офис 508                                                                                                    | 7 922 3545058, 7 908 2439134           |                   |            |                |                   |                    |                       |
| 2-ПУ «Уралхимионтаж              | 614000, Перикий край, город Периь, переулок Тополевый, дон 5, офис 7                                                                                                    | 294-90-56, факс 294-90-66              |                   |            |                | Местоположение:   |                    |                       |
| 4 <u>A</u>                       | 614010, г. Пермь, ул. Маршрутная, 11a-203                                                                                                    | 202-74-02                              |                   |            |                |                   |                    | Satta i Patta i Patta |
| 4х Кубовик Андрей                |                                                                                                    | 8-919-711-03-11                        |                   |            |                | Телефон:          | 89519456994        |                       |
| 57 IPYIII 000                    | 614068, Пернский край, Пернь г, Сергея Данщина ул, дон NP 6A, офис 3                                                                                                    | (342)2592514                           |                   |            |                | Истечение:        |                    |                       |
| 9 мая. 40 Сергей                 |                                                                                                    | 8-908-25-62-158                        |                   |            |                | Группа зон:       | [нет группы]       |                       |
| UCM Holland                      | 2171, AK Sassenheim, Ritksstraatweg 59                                                                                                    |                                        |                   |            |                | 10                | a manufacture and  | - FOR AITHIODUODE     |
| Aflanc                           | 617560. Пермокий край, п. Суксун, ул. Колхозная, д. 4                                                                                                    | 8 (34275) 3-23-01                      |                   |            |                | ID ID             | Ua/95/c5-0200-450a | -8525-4070032cc286    |
| А Плюс Инжениринг                | 196158. Санкт-Петербург, Пулковское щоссе д. 40 к. 4 лит Д                                                                                                    | (812) 401-61-84                        |                   |            |                | — Учёт загрузки L | БЗ (Бетон) ———     |                       |
| А.Р. физ лицо                    |                                                                                                    |                                        |                   |            |                | ИНН               |                    |                       |
| A1                               | Периский край, Периь , Сергея Есенина, дои № 1, офис 8                                                                                                    |                                        |                   |            |                | 1000              |                    |                       |
| Абашев Руспан                    | and the second second | 89194739230                            |                   |            |                | NIII              |                    |                       |
| Аблулаев Фатуло                  |                                                                                                    | 89678780991                            |                   |            |                | Покупатель        |                    | $\checkmark$          |
| Аблуалин Лиитоий                 |                                                                                                    | 89824579282                            |                   |            |                | Полное имя орган  | изации             |                       |
| Аблудназаров Сорех Алифшревич    |                                                                                                    | 89124805699                            |                   |            |                | _                 |                    |                       |
| Аблулназаров Солех Алифшревич    |                                                                                                    |                                        |                   |            |                | Поставщик         |                    |                       |
| Абд ураимов Ронан                |                                                                                                    | 89223207590                            |                   |            |                | Префикс номера    | заказа             |                       |
| Абдыкадыров Дилшод               |                                                                                                    | 89504470286                            |                   |            |                | Физическое лицо   |                    |                       |
| 453 Nº1                          | 614000. Вернокий край. Вернь с. Советская ур. док № 40. офис 41                                                                                                    | 214-41-21                              |                   |            |                |                   |                    |                       |
| 453 Nº1 000                      |                                                                                                    |                                        |                   |            |                | Объем             | <u>به</u> لل       | зна                   |
| A53 VoanToaur                    | 614017 Denwrywy ynaŭ Denws r. Defeneea yn. now N9.32                                                                                                    | (347)260-41-14-214-65-55260-33-88      |                   |            |                | 6                 |                    | 0                     |
| 453-18                           | 575048. Томеникая обл. Томень с. 50. Пет. Октобля ул. дом № 85. помещение 20.0                                                                                                    | 8.905.821.0555                         |                   |            |                | 8                 |                    | 0                     |
| Аблик Алексей Валельевич ИП      | also by hole base only hole bit y or yet of hope yny gan te day hole gene esg                                                                                                    | 0 500 021 0005                         |                   |            |                | 9                 |                    | 0                     |
| A6non Putto A6nonutromu          |                                                                                                    | 90029259207                            |                   |            |                | 11                |                    | 0                     |
| AFCK-M30.081 MOHHNE CI/CTEMN 000 | 620014 r. Exatemeticypr. vp. Manusena 36 och 333                                                                                                    | (343) 385-21-01 388-70-74              |                   |            |                |                   |                    |                       |
| AFCORIOT COO                     | 614010. Пермокий клай. Пелмь г. Конгонольский пр-кт. дон № 98. витера А. офис 42                                                                                                    | 89194424204                            |                   |            |                |                   |                    |                       |
| ABC-cmmi                         | 614521 Палигий клай Палигий лайон в Оганан ул Близнаяская 1                                                                                                    | 206-24-84                              |                   |            |                |                   |                    |                       |
| Абуларов Ланиг                   | os los y represente query represente pueller, g. Occhupi, yit. Ephdaeboliday, 1                                                                                                    | 89028342014                            |                   |            |                |                   |                    |                       |
| ABAROH OOO                       | 614054 Denerovuš vnaši Denes r. Cennee Yacaya vn. nov N9.45. nisten (t. othur 408                                                                                                    | 70504447013                            |                   |            |                |                   |                    |                       |
| Apanou CT                        | os los y representaçãos y represivaçãos acenta ya, por las toj anteplay objectão                                                                                                    | 2220000                                |                   |            |                |                   |                    |                       |
| Ananou C                         | 614022 c Danie va Danievan a 101                                                                                                    | 90029010024                            |                   |            |                | 🔂 Добавить        |                    |                       |
| Appurate                         | 614059 Папиский клай Папис с Маскопского из док N0.414 клартира 25                                                                                                    | 7(242)204-07-42                        |                   |            |                |                   |                    |                       |
| ABAMEADA C                       | 614026 Палиский край, перно г, неиковского ул, доя не чън, каартира 23                                                                                                    | 270.92.99                              |                   |            |                |                   |                    |                       |
| Annual Res Const                 | озного, переклия края, перек , и лексалдра щероакова ул, доя № 46, квартира 24<br>614020 - Перек из 1 - Каранартира 41, 1                                                                                                    | 200.00 05 026 44 47 020 00 01 (5       |                   |            |                |                   |                    |                       |
| Арантардирстрои                  | 614055 Палина V прасторненокая, 41 - 1                                                                                                    | 220-50-03, 230-11-47, 220-98-81 (09XF) |                   |            |                |                   |                    |                       |
| ноапі ардпі ісциделіда і Гермь   | относо, периолии краи, периот, коснонавтов Ш, дом № 111, корпус 43                                                                                                    | 20/1001//                              |                   |            |                |                   |                    |                       |

Для создания нового предприятия, необходимо нажать кнопку «Добавить» (+), в левом верхнем углу.

Также, после того, как предприятие добавлено, необходимо обратить внимание на атрибуты модуля «Учёт загрузки ЦБЗ» в окне справа:

| 💾 Применить     |            |          |            |           |                   |     |
|-----------------|------------|----------|------------|-----------|-------------------|-----|
| Параметры       | Объекты    | Польз    | ователи    | Карта     |                   |     |
| Название:       | . Турал    |          |            |           |                   |     |
| Родитель:       | [без роди  | теля]    |            |           |                   | ۷   |
| Адрес:          |            |          |            |           |                   |     |
| Местоположение  | :          |          |            | ^<br>~ 3  | 👌 🥃<br>адать Убра | ать |
| Телефон:        | 89519456   | 5994     |            |           |                   |     |
| Истечение:      |            |          |            |           |                   | ۷   |
| Группа зон:     | [нет груг  | пы]      |            |           |                   | ۷   |
| ID              | 0a7937c5   | i-b2cb-4 | 30a-a525-4 | d7bd32cc2 | 86                |     |
| – Учёт загрузки | ЦБЗ (Бетон | ) ——     |            |           |                   |     |
| ИНН             |            |          |            |           |                   |     |
| кпп             |            |          |            |           |                   |     |
| Покупатель      |            |          | ~          |           |                   |     |
| Полное имя орга | анизации   |          |            |           |                   |     |
| Поставшик       |            |          |            |           |                   |     |
| Префикс номера  | заказа     |          |            |           |                   | -1  |
| Физическое пин  | 0          |          |            |           |                   | -1  |
| Физическое лиц  |            |          |            |           |                   | _   |
| Объем           |            | *        | Цена       |           |                   |     |
| 8               |            |          |            |           | 0                 | ,00 |
| 9               |            |          |            |           | 0                 | ,00 |
| 11              |            |          |            |           | 0                 | ,00 |
|                 |            |          |            |           |                   |     |
| 🕀 Добавить      |            |          |            |           |                   |     |

Для возможности работы с инструментами, у каждого заказа должен быть указан поставщик, следовательно, в справочнике предприятий должно быть отмечено «Покупатель» или «Поставщик» (галочка «Покупатель» необязательна). В справочнике должно быть хотя бы одно предприятие, которое является поставщиком.

### Справочник «Станции»

Попасть в данный справочник можно из вкладки «Справочники» основного меню программы.

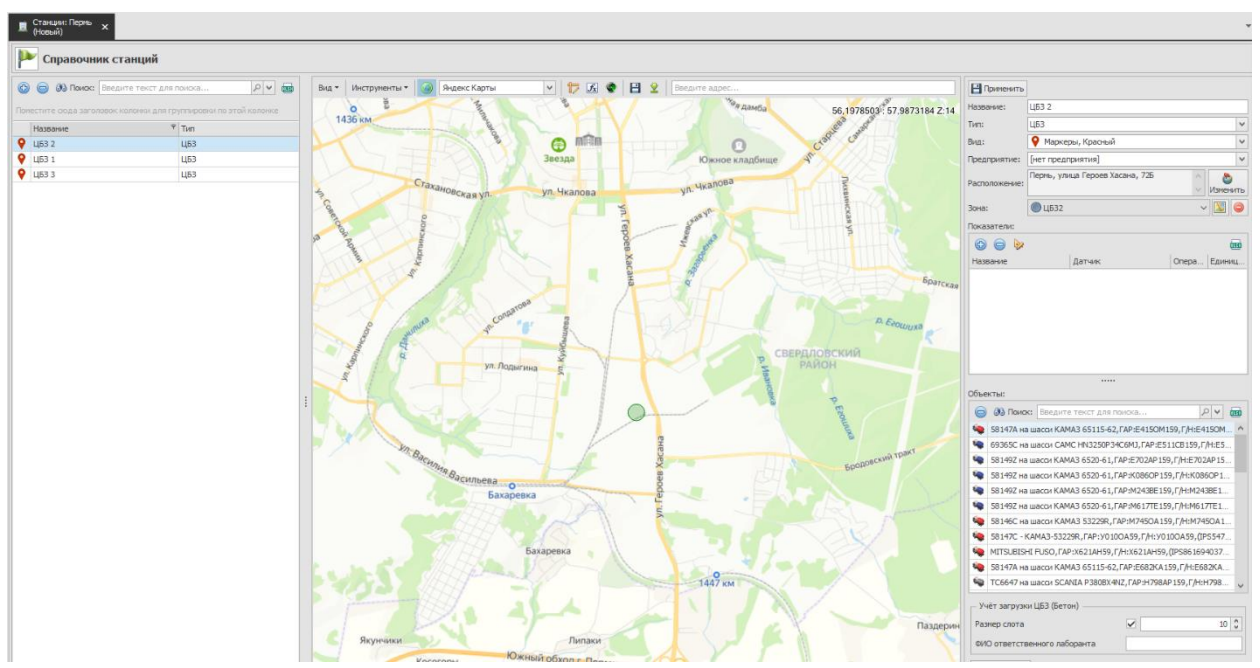

В данном справочнике должен быть добавлен хотя бы один цементобетонный завод.

Для создания нового завода, необходимо нажать кнопку «Добавить» (+), в левом верхнем углу.

В появившемся окне, необходимо заполнить информацию о заводе: Название, Тип, Расположение (после введения адреса, нужно нажать на кнопку справа, чтобы точка отобразилась на карте), нажимаем кнопку «Добавить».

|                                                 | ×                                                                                                    |
|-------------------------------------------------|----------------------------------------------------------------------------------------------------|
| Ҏ Добав                                         | вление новой станции                                                                                                    |
| Название:                                       | цб3 3                                                                                                    |
| Тип:                                            | ЦБЗ                                                                                                    |
| Вид:                                            | 💡 Маркеры, Красный 🗸                                                                                                    |
| Предприятие:                                    | [нет организации]                                                                                                    |
| Расположение:                                   | Восточный обход, 159                                                                                                    |
| Зона:                                           |                                                                                                    |
| Вид 👻 Инстр                                     | рументы 🕶 😡 Яндекс Карты 🔍 🎁 🔣 🧔 🗸                                                                                                    |
| солие<br>льшая Мось<br>Восточны<br>Ил. Восточны | Garoen VA<br>Garoen VA<br>Garoen VA |
|                                                 | Добавить Отмена                                                                                                    |

Это будет станция с типом ЦБЗ и с зоной (область на карте).

| 💾 Применить                                                                                                    |                                                                                                    |                                                                                    |                                                                  |  |  |  |  |  |  |  |  |  |
|----------------------------------------------------------------------------------------------------|----------------------------------------------------------------------------------------------------|------------------------------------------------------------------------------------|------------------------------------------------------------------|--|--|--|--|--|--|--|--|--|
| Название:                                                                                                    | ЦБЗ 2                                                                                                    |                                                                                    |                                                                  |  |  |  |  |  |  |  |  |  |
| Тип:                                                                                                    | ЦБЗ                                                                                                    |                                                                                    | ~                                                                |  |  |  |  |  |  |  |  |  |
| Вид:                                                                                                    | 💡 Маркеры, Краснь                                                                                                  | ій                                                                                 | ~                                                                |  |  |  |  |  |  |  |  |  |
| Предприятие:                                                                                                    | [нет предприятия]                                                                                                  |                                                                                    | ~                                                                |  |  |  |  |  |  |  |  |  |
| Расположение:                                                                                                    | Пермь, улица Героев                                                                                                | Хасана, 72Б                                                                        | Изменить                                                         |  |  |  |  |  |  |  |  |  |
| Зона:                                                                                                    | 🔘 ЦБЗ2                                                                                                    |                                                                                    | ~ 🔟 🥥                                                            |  |  |  |  |  |  |  |  |  |
| Показатели:                                                                                                    |                                                                                                    |                                                                                    |                                                                  |  |  |  |  |  |  |  |  |  |
| A                                                                                                    |                                                                                                    |                                                                                    | 899                                                              |  |  |  |  |  |  |  |  |  |
| Название                                                                                                    | Датчик                                                                                                    |                                                                                    | Опера Единиц                                                     |  |  |  |  |  |  |  |  |  |
|                                                                                                    |                                                                                                    |                                                                                    |                                                                  |  |  |  |  |  |  |  |  |  |
|                                                                                                    |                                                                                                    |                                                                                    |                                                                  |  |  |  |  |  |  |  |  |  |
| Объекты:                                                                                                    |                                                                                                    |                                                                                    |                                                                  |  |  |  |  |  |  |  |  |  |
| 😑 🚳 Поис                                                                                                    | к: Введите текст для                                                                                               | а поиска                                                                           | P 🗸 💷                                                            |  |  |  |  |  |  |  |  |  |
| 🧠 58147А на                                                                                                    | а шасси КАМАЗ 65115-6                                                                                              | 52, FAP: E415OM15                                                                  | 9,Г/H:E415OM ^                                                   |  |  |  |  |  |  |  |  |  |
| 🍬 69365С на                                                                                                    | а шасси САМС HN3250P                                                                                               | 34C6MJ,FAP:E51                                                                     | 1CB159 <b>, Г/Н:</b> E5                                          |  |  |  |  |  |  |  |  |  |
| 🧠 58149Z на                                                                                                    | а шасси КАМАЗ 6520-61                                                                                              | L, ΓΑΡ:Ε702ΑΡ159                                                                   | .Г/H:E702AP15                                                    |  |  |  |  |  |  |  |  |  |
| 🧠 58149Z на                                                                                                    | а шасси КАМАЗ 6520-61                                                                                              | 1, FAP: K086OP159                                                                  | , F/H:K086OP1                                                    |  |  |  |  |  |  |  |  |  |
| S8149Z на                                                                                                    | а шасси КАМАЗ 6520-61                                                                                              | 1, FAP: M243BE159                                                                  | ,Г/H:M243BE1                                                     |  |  |  |  |  |  |  |  |  |
| S8149Z Ha                                                                                                    | асси КАМАЗ 6520-61                                                                                                 | L, TAP:M61/TE159                                                                   | ,I/H:M61/TE1                                                     |  |  |  |  |  |  |  |  |  |
| 58146С на шасси КАМАЗ 53229R,ГАР:М745OA159,Г/Н:М745OA1                                                                                                    |                                                                                                    |                                                                                    |                                                                  |  |  |  |  |  |  |  |  |  |
| 58146C H                                                                                                    | S8147C - KAMA3-53229R, FAP: Y010OA59, F/H: Y010OA59, (IPS547                                                       |                                                                                    |                                                                  |  |  |  |  |  |  |  |  |  |
| <ul> <li>\$8146С на</li> <li>\$8147С -</li> <li>\$8147С -</li> <li>МІТSUBIS</li> </ul>                                                                                                    | KAMA3-53229R, FAP: Y0                                                                                              | 10OA59, F/H: Y010                                                                  | OOA59,(IPS547<br>IPS861694037                                    |  |  |  |  |  |  |  |  |  |
| <ul> <li>58146C на</li> <li>58147C - 1</li> <li>58147C - 1</li> <li>MITSUBIS</li> <li>58147A на</li> </ul>                                                                                        | КАМАЗ-53229R, ГАР: УО<br>HI FUSO, ГАР: X621AH59<br>э шасси КАМАЗ 65115-(                                           | 10OA59,F/H:Y010<br>9,F/H:X621AH59,(<br>52,FAP:E682KA15                             | 00A59,(IPS547<br>IPS861694037<br>9,Г/H:E682KA                    |  |  |  |  |  |  |  |  |  |
| <ul> <li>58146C на</li> <li>58147C -</li> <li>58147C -</li> <li>MITSUBIS</li> <li>58147A на</li> <li>58147A на</li> <li>TC6647 на</li> </ul>                                                      | КАМАЗ-53229R, ГАР: УО<br>HI FUSO, ГАР: X621AH59<br>в шасси КАМАЗ 65115-(<br>в шасси SCANIA Р3808)                  | 100A59, F/H: Y01(<br>9, F/H: X621AH59, (<br>52, FAP: E682KA15<br>(4NZ, FAP: H798AP | DOA59, (IPS547<br>IPS861694037<br>9, Γ/H:E682KA<br>159, Γ/H:H798 |  |  |  |  |  |  |  |  |  |
| <ul> <li>\$8146С на</li> <li>\$8147С - 1</li> <li>\$8147С - 1</li> <li>MITSUBIS</li> <li>\$8147А на</li> <li>\$8147А на</li> <li>\$706647 на</li> </ul>                                           | КАМАЗ-53229R, ГАР: УО<br>HI FUSO, ГАР: X621AH59<br>в шасси КАМАЗ 65115-(<br>в шасси SCANIA Р380В)<br>и ЦБЗ (Бетон) | 10OA59, F/H: Y01(<br>9, F/H: X621AH59, (<br>52, FAP: E682KA15<br>(4NZ, FAP: H798AP | ООА59,(IPS547<br>IPS861694037<br>9,Г/Н:Е682КА<br>159,Г/Н:Н798 ↓  |  |  |  |  |  |  |  |  |  |
| <ul> <li>\$8146С на</li> <li>\$8147С -1</li> <li>\$8147С -1</li> <li>MITSUBIS</li> <li>\$8147A на</li> <li>\$8147A на</li> <li>\$706647 на</li> <li>Учёт загрузи</li> <li>Размер слота</li> </ul> | КАМАЗ-53229R,ГАР:УО<br>HI FUSO,ГАР:Х621АН59<br>а шасси КАМАЗ 65115-(<br>а шасси SCANIA Р380В)<br>и ЦБЗ (Бетон)     | 10OA59, Γ/H: Y01(<br>9, Γ/H: X621AH59, (<br>52, ΓΑΡ: E682KA15<br>(4NZ, ΓΑΡ: H798AP | ООА59,(IPS547<br>IPS861694037<br>9,Г/Н:Еб82КА<br>159,Г/Н:Н798 ↓  |  |  |  |  |  |  |  |  |  |

Зону можно создать в справочнике «Зоны».

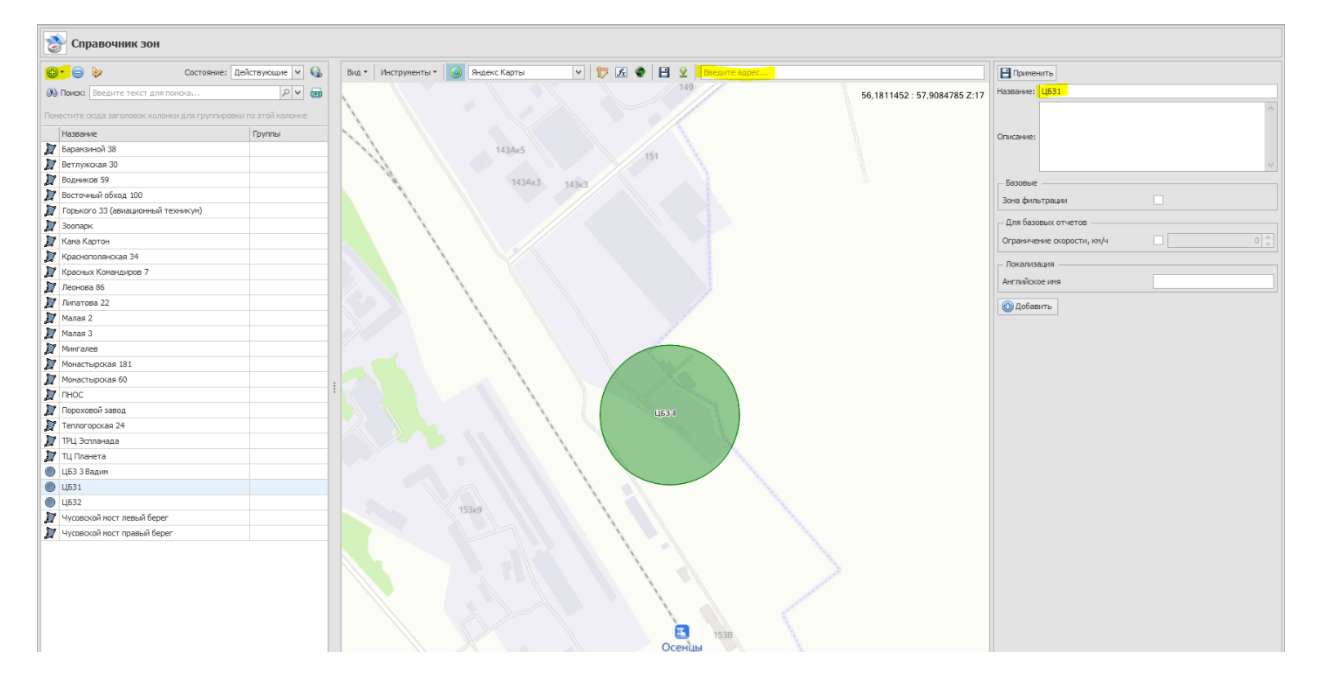

Для этого необходимо ввести адрес завода, либо координаты (широта:долгота) в строке ввода адреса, нажать в левом верхнем углу кнопку «Добавить» (+) и выбрать тип зоны, например «Точка с радиусом», после чего поставить курсор в центр необходимой области на карте и указать радиус, нажать кнопку «Завершить», ввести название, если необходимо, то описание, далее нажать кнопку «ОК».

| Радиус | ×     |    |              |            |     | 9/    |           |          |
|--------|-------|----|--------------|------------|-----|-------|-----------|----------|
| 101    | ÷     | 14 | 🗇 Добавлен   | ие новой з | оны |       |           | ×        |
|        |       |    | Сервер       |            |     |       |           |          |
| 1      |       |    | Пермь (Нова  | ый)        |     |       |           | ~        |
|        |       | /  | Название зо  | оны        |     |       |           |          |
|        |       |    |              |            |     |       |           |          |
|        |       |    | Тип зоны     |            |     |       |           |          |
|        |       |    | Область на   | карте      |     |       |           | ~        |
|        |       |    | Группа       |            |     |       |           |          |
|        |       |    |              |            |     |       |           | <u> </u> |
|        |       |    | Описание     |            |     |       |           |          |
|        |       |    |              |            |     |       |           | <u>^</u> |
|        |       |    |              |            |     |       |           |          |
|        |       | N  |              |            |     |       |           |          |
|        |       |    |              |            |     |       |           |          |
|        |       |    |              |            |     |       |           | ~        |
|        |       |    | Изображен    | ие         |     |       |           |          |
|        |       |    |              |            |     |       | Вы        | брать    |
|        |       |    |              |            |     |       |           |          |
|        |       |    |              |            |     |       |           |          |
|        |       |    |              |            |     |       |           |          |
|        |       |    | Время начал  | а действия | I   | Время | окончания | действия |
|        |       |    | 01.01.2000 0 | 0:00:00    | -   |       |           |          |
|        |       |    |              |            |     | 01    |           |          |
|        | 15385 |    |              |            |     | UK    | 01        | мена     |
|        |       |    | 1///         |            | 1   |       |           |          |
|        |       |    |              |            | 1   |       |           |          |
|        |       |    |              |            | l l |       |           |          |

Итого, в справочнике «Станции» должна быть создана хотя бы одна станция с типом «ЦБЗ», с указанной зоной. Станция представляет собой завод, с которого производится отгрузка ЦБЗ, куда приезжают машины, чтобы погрузить бетон.

## Справочник «Мобильные объекты»

Попасть в данный справочник можно из вкладки «Справочники» основного меню программы.

Для создания нового мобильного объекта, необходимо нажать кнопку «Добавить» (+), в левом верхнем углу.

| 🚔 Спра        | вочник мобильных объекто               | в            |           |                |         |       |                                          |                         |               |                   |           |         |
|---------------|----------------------------------------|--------------|-----------|----------------|---------|-------|------------------------------------------|-------------------------|---------------|-------------------|-----------|---------|
| – Фильтрация  |                                        |              |           |                |         |       |                                          |                         | Применить     | ,                 |           |         |
| A             | muse [fees down measured]              |              |           |                |         |       |                                          |                         | Mag.          |                   |           |         |
| П. предпри    | пие: [рез фильтрации]                  |              |           | ¥              |         |       |                                          |                         |               |                   | 522200    |         |
|               | Включая дочерние предприятия           | Показывать   | удаленных |                |         |       |                                          |                         | модель:       | 9 581462-KAMA3-   | 53229R    | ~       |
| 🕔 Поиск:      | Введите текст для поиска               |              |           | P ¥            |         |       |                                          |                         | Предприятие:  | [нет предприятия] |           | ¥       |
| 88            |                                        |              |           |                |         |       |                                          |                         | Fap. №:       | A121KM159         |           |         |
|               |                                        |              |           |                |         |       |                                          | (m)                     | Foc. Nº:      | A121KM159         |           |         |
| Поместите сю, | а заголовок колонки для группировки по | этой колонке |           |                |         |       |                                          |                         | VIN-Код:      |                   |           |         |
| Имя           | Модель                                 | Предприятие  | Fap. №    | Foc. Nº        | VIN-Код | Метка | Контроллер                               | Группа                  | Метка:        | 0                 |           |         |
| <b>i</b>      | 581462-KAMA3-53229R                    |              | A121KM159 | A121KM159      |         | 0     | IPS869286030869056 [01.01.2000 2:00:00]  | ЦБЗ\6 м3 ^              | - Базовые     |                   |           |         |
| <b>\$</b>     | 58146С на шасси КАМАЗ 53229R           |              | M745OA159 | M745OA159      |         | 0     | IPS4412333 [01.01.2000 2:00:00]          | ЦБЗ\6 м3                | Apour.or.2004 |                   |           |         |
| ۹             | 58147А на шасси КАМАЗ 65115-62         |              | E415OM159 | E415OM159      |         | 0     | IPS2148675 [01.01.2000 2:00:00]          | ЦБЗ\6 м3                | мрендованне   | 91<br>91          |           |         |
| ۹             | 58147А на шасси КАМАЗ 65115-62         |              | E682KA159 | E682KA159      |         | 0     | IPS869867039942042 [01.01.2000 2:00:00]  | ЦБЗ\6 м3                | Вездеход      |                   |           |         |
| 4             | 58147А на шасси КАМАЗ 65115-62         |              | к988ну159 | к988ну159      |         | 0     |                                          | Подрядчики (ООО Пермь-Р | Вреня автопе  | ресчета           | 0д. 00:00 |         |
| 4             | 58147C - KAMA3-53229R                  |              | Y010OA59  | Y010OA59       |         | 0     | IPS5477731 [01.01.2000 2:00:00]          | ЦБЗ\6 м3                | Коэффициент   | пробега           |           |         |
| 4             | 58147С на шасси КАМАЗ-53229R           |              | B197PA159 | B197PA159      |         | 0     | IPS862846041275507 [01.01.2000 2:00:00]  | ЦБЗ\6 м3                |               |                   |           |         |
| 4             | 58149Z на шасси КАМАЗ 6520-61          |              | B244TE159 | B244TE159      |         | 0     | IPS861694037381736 [01.01.2000 2:00:00]  | ЦБЗ\8-9 м3              | Максинальна   | и скорость        |           |         |
| <b>ii</b>     | 58149Z на шасси КАМАЗ 6520-61          |              | E392BO159 | E392BO159      |         | 0     | IPS867157046022521 [01.01.2000 2:00:00]  | ЦБЗ\8-9 м3              | Объем кузова  | 1, Н <sup>3</sup> | ✓         | 6,000 🗘 |
| <b>\$</b>     | 58149Z на шасси КАМАЗ 6520-61          |              | E702AP159 | E702AP159      |         | 0     | IPS867793036099903 [01.01.2000 2:00:00]  | ЦБЗ\8-9 м3              | Разгрузки ре  | йсов только в     |           | ~       |
| <b>\$</b>     | 58149Z на шасси КАМАЗ 6520-61          |              | K086OP159 | K086OP159      |         | 0     | IPS869158005288440 [01.01.2000 2:00:00]  | ЦБЗ\8-9 м3              | стоянках      |                   |           |         |
| <b>See</b>    | 58149Z на шасси КАМАЗ 6520-61          |              | M243BE159 | M243BE159      |         | 0     | IPS4573878 [01.01.2000 2:00:00]          | ЦБЗ\8-9 м3              | - Видеорегист | ратор             |           |         |
| <b>\$</b>     | 58149Z на шасси КАМАЗ 6520-61          |              | M617TE159 | M617TE159      |         | 0     | IPS869867039909165 [01.01.2000 2:00:00]  | ЦБЗ\8-9 м3              | Ссылка        |                   |           |         |
| <b>\$</b>     | 5814Z9 на шасси КАМАЗ                  |              | H842CA159 | H842CA159      |         | 0     | IPS860906045453641 [01.07.2021 15:31:00] | ЦБЗ\8-9 м3              |               |                   |           |         |
| -             | 581429 на шасси КАМАЗ                  |              | H845CA159 | H845CA159      |         | 0     | IPS860906045447585 [01.07.2021 15:31:00] | ЦБЗ\8-9 м3              | — Техобслужи  | зание             |           |         |
| -             | 69365С на шасси САМС HN3250P34C6MJ     |              | E511CB159 | E511CB159      |         | 0     | IPS4710357 [01.01.2000 2:00:00]          | ЦБЗ\8-9 м3              | Лимит пробег  | а (км)            |           |         |
| -             | Hino 6x3                               |              | e167ko159 | e167ko159      |         | 0     |                                          | Подрядчики (ООО Спецстр | Побавить      |                   |           |         |
| -             | ISUZU 6M3                              |              | в159ox174 | B159ox174      |         | 0     |                                          | Подрядчики\Власов Дмитр | Loodon to     |                   |           |         |
| -             | MITSUBISHI FUSO                        |              | A842MV159 | A842MV159      |         | 0     | IPS8577406 [01.01.2000 2:00:00]          | ЦБЗ\6 м3                |               |                   |           |         |
| 4             | MITSUBISHI FUSO                        |              | X621AH59  | X621AH59       |         | 0     | IPS861694037376660 [01.01.2000 2:00:00]  | ЦБЗ\6 м3                |               |                   |           |         |
| <b>\$</b>     | TC6647 на шасси SCANIA P380BX4NZ       |              | H798AP159 | H798AP159      |         | 0     | IPS354448093162900 [01.01.2000 2:00:00]  | ЦБЗ\11 мЗ               |               |                   |           |         |
| <b>\$</b>     | TC6647 на шасси SCANIA P380BX4NZ       |              | H815AP159 | H815AP159      |         | 0     | IPS354448093165135 [01.01.2000 2:00:00]  | ЦБЗ\11 мЗ               |               |                   |           |         |
| <b>\$</b>     | TC6647 на шасси SCANIA P380BX4NZ       |              | H816AP159 | H816AP159      |         | 0     | IPS354448093165184 [01.01.2000 2:00:00]  | ЦБЗ\11 мЗ               |               |                   |           |         |
| -             | ABC 6M3                                |              |           | тест_подрядчик |         | 0     |                                          |                         |               |                   |           |         |
| 🖉 Самовыво    | ABC                                    |              | Самовывоз | Самовывоз      |         | 0     |                                          |                         |               |                   |           |         |
| -             | KAMA3 65115                            |              | E321CH159 | E321CH159      |         | 0     | IPS866104024449640 [01.01.2000 2:00:00]  | ЦБЗ\6 м3                |               |                   |           |         |
| -             | КамАЗ 6м3                              |              | 80698c159 | B069Bc159      |         | 0     |                                          | Подрядчики (ООО Пермь-Р |               |                   |           |         |
| -             | КамАЗ 6м3                              |              | в983он159 | в983он159      |         | 0     |                                          | Подрядчики\Шатров Дмит  |               |                   |           |         |
| -             | KanA3 6n3                              |              | E043OC159 | E043OC159      |         | 0     | IPS869867037415124 [07.04.2021 2:00:00]  | ЦБЗ\6 м3                |               |                   |           |         |

Также, после того, как мобильный объект добавлен, необходимо обратить внимание на окно справа, у техники должен быть задан объем кузова (это базовый атрибут):

| Применить                | ,<br>,              |          |         |
|--------------------------|---------------------|----------|---------|
| Имя:                     |                     |          |         |
| Модель:                  | 🍬 581462-KAMA3-5322 | 9R       | ~       |
| Предприятие:             | [нет предприятия]   |          | ~       |
| Гар. №:                  | A121KM159           |          |         |
| Foc. №:                  | A121KM159           |          |         |
| VIN-Код:                 |                     |          |         |
| Метка:                   | 0                   |          |         |
| – Базовые —              |                     |          |         |
| Арендованны              | ій                  |          |         |
| Вездеход                 |                     |          |         |
| Время автопе             | ресчета             | 0д.00:00 | ~       |
| Коэффициент              | пробега             |          | 0,000 🗘 |
| Максимальна              | я скорость          |          | 0,000 💲 |
| Объем кузова             | а, м <sup>з</sup>   |          | 6,000 🗘 |
| Разгрузки ре<br>стоянках | йсов только в       |          | ~       |
| Видеорегист              | гратор              |          |         |
| Ссылка                   |                     |          |         |
| — Техобслужи             | вание               |          |         |
| Лимит пробег             | а (км)              |          | 0 🗘     |
| 🕀 Добавить               |                     |          |         |

**ВАЖНО!** Техника должна относиться к соответствующим моделям с типом техники, код которой «MIXERTRUCK». Типы моделей находятся в справочнике «Типы моделей» (в случае отсутствия данного типа, его можно добавить нажав (+)).

| Đ   |                                  |               |                 |
|-----|----------------------------------|---------------|-----------------|
| MO  | естите сюда заголовок колонки дл | я группировки | по этой колонке |
|     | Название                         | Код           |                 |
| Ż   | Автобетоносмеситель              | MIXERTRUCK    |                 |
| ģ.  | Автобетоносмеситель 11м3         | MIXERTRUCK    |                 |
|     | Автобетоносмеситель 6м3          | MIXERTRUCK    |                 |
|     | Автобетоносмеситель 8-9м3        | MIXERTRUCK    |                 |
| 2   | Автобус                          | BUS           |                 |
| 8   | Грейдер                          | GRADER        |                 |
| 7   | Комбайн                          | COMBINE       |                 |
|     | Локомотив                        | TRAIN         |                 |
| A   | Погрузчик                        | LOADER        |                 |
|     | Прицеп                           | TRAILER       |                 |
| -   | Прочее                           | OTHER         |                 |
| ait | Резервуар                        | TANK          |                 |
| ļ   | Самосвал                         | DUMPTRUCK     |                 |
| E.  | СпецТехника                      | SPECIAL       |                 |
| Ż   | Топливозаправщик                 | BOWSER        |                 |
| 2   | Тракторно-бульдозерная техника   | BULLDOZER     |                 |
| ŝ.  | Трамвай                          | TRAM          |                 |
| 1   | Троллейбус                       | TROLL         |                 |
| •   | Тягач                            | TRACTOR       |                 |
|     | Экскаватор                       | EXCAVATOR     |                 |

Соответственно, те мобильные объекты, которые относятся к моделям и к типам с кодом «MIXERTRUCK», являются для системы бетоновозами.

## Справочник «Виды грузов»

Попасть в данный справочник можно из вкладки «Справочники» основного меню программы.

| 🦲 Справоч         | ник видов грузов                                              |       |             |                   |         |
|-------------------|---------------------------------------------------------------|-------|-------------|-------------------|---------|
| Фильтрация —      |                                                               |       |             |                   |         |
|                   | i lifea duan-training                                         |       |             |                   |         |
| предприятие       | [ues white headin]                                            |       | *           |                   |         |
|                   | Включая дочерние предприятия Показывать удаленных             | (     |             |                   |         |
| 30 Поиск:         | Введите текст для поиска                                      |       | 2 4         |                   |         |
| A A               |                                                               |       |             |                   |         |
|                   |                                                               |       |             |                   |         |
| Поместите сюда за | аголовок колонки для группировки по этой колонке              |       |             |                   |         |
| Название          |                                                               | Код   | Предприятие | Плотность (кг/нз) | Единицы |
| Автобетоноске     | еситель                                                       | BETON |             | C                 |         |
| Автоматическа     | ая система управления процессом приготовления бетона SmartMix | BETON |             | C                 |         |
| Антибетон         |                                                               | BETON |             | C                 |         |
| 🦲 Аренда автобе   | етононасоса                                                   | BETON |             | C                 |         |
| 🦲 Аренда автобе   | етоноснесителя                                                | BETON |             | C                 |         |
| 🦀 Аренда автобе   | етоноснесителя (куб)                                          | BETON |             | C                 |         |
| 🦀 Аренда бетонс   | онасоса стационарного                                         | BETON |             | C                 |         |
| 🦀 Аренда бетоно   | онасоса стационарного (мес)                                   | BETON |             | C                 |         |
| 🦀 Аренда стацио   | онарного бетононасоса CIFA PC506/309                          | BETON |             | C                 |         |
| 🦲 Аренда трубы    | бетоновода                                                    | BETON |             | C                 |         |
| 🦲 Аренда трубы    | бетоноводов                                                   | BETON |             | C                 |         |
| 🦲 Безыскровой б   | бетон M 250                                                   | BETON |             | C                 |         |
| 🦲 Безыскровой п   | аскобетон M 200                                               | BETON |             | C                 |         |
| 🦲 Безыскровой п   | аскобетон М 200 с ПМД до - 25                                 | BETON |             | C                 |         |
| 🧰 Безыскровой п   | аскобетон М 200 с ПМД до -15                                  | BETON |             | C                 |         |
| 🧰 Безыскровой п   | аскобетон M 250                                               | BETON |             | C                 |         |
| 🧰 Безыскровой п   | аскобетон М 350                                               | BETON |             | C                 |         |
| 🦀 Бетон В 10 (М1  | 150) гравий                                                   | BETON |             | C                 |         |
| 🦀 Бетон В 10 (М1  | 150) гравий с ПМД t 0 -05                                     | BETON |             | C                 |         |
| 🦲 Бетон В 10 (M1  | 150) гравий с ПМД t 0 -15                                     | BETON |             | C                 |         |
| Бетон В 10 (М1    | L50) гравий с ПМД t 0 -25                                     | BETON |             | C                 |         |
| 🧰 Бетон В 12,5 (М | М150) гравий                                                  | BETON |             | C                 |         |
| 🦲 Бетон В 12,5 (М | М150) гравий без ПМД                                          | BETON |             | C                 |         |
| Бетон В 12,5 ()   | M150) гравий с ПМД t -15 - 25                                 | BETON |             | C                 |         |
| 🧰 Бетон B 12,5 (М | M150) гравий с ПМД t 0 -05                                    | BETON |             | C                 |         |
| Бетон В 12,5 ()   | M150) гравий с ПМД t 0 -15                                    | BETON |             | 0                 |         |
| Бетон В 15 (М2    | 200) гравий с ПМД t -05                                       | BETON |             | 0                 |         |
| Бетон В 15 (М2)   | 200) гравий с ПМД t -15 - 25                                  | BETON |             | c                 |         |
| Бетон В 15 (М2    | 200) гравий с ПМД t 0 -15                                     | BETON |             | C                 |         |

В данном справочнике указываются все марки бетона, которые поставляются клиентам.

Для создания нового вида груза, необходимо нажать кнопку «Добавить» (+), в левом верхнем углу.

У видов груза является обязательным код «BETON». Заполнение атрибутов, в окне справа, не является обязательным, но в случае, если данные поля будут заполнены, они будут использоваться в отчетах и прочих формах.

## Инструмент «Учёт загрузки ЦБЗ»

Попасть в данный инструмент можно из вкладки «Инструменты» основного меню программы.

| учёт загрузки ЦБЗ 🗙                                                                     |                         |                            |                 |          |           |             |        |        |    |           |                |            |
|-----------------------------------------------------------------------------------------|-------------------------|----------------------------|-----------------|----------|-----------|-------------|--------|--------|----|-----------|----------------|------------|
| ) Добавить заказ 🕠 Изменить 🍚 Удалить заказ<br>Заказы 🌐 Поставки ЦБЗ 2 🔠 Поставки ЦБЗ 1 | 🚱 Обновить 📑 19.0       | 8.2021 🔻 🌱 Фильтрация 🛛    | в) Экспорт в Ex | cel      |           |             |        |        |    |           |                |            |
| × Введите текст для поиска                                                              | Пс                      | иок                        |                 |          |           |             |        |        |    |           |                |            |
| мер                                                                                     | Покупатель              | Адрес                      | Начало          | Разгру 🔺 | Окончание | Товар       | Объём  | ЦБЗ    | TC | Согласова | Ответственный  | Контактно  |
| AKLI5-000569                                                                            | TPECT 3CFC 000          | Чусовской мост             | 1:50            | 2:00     | 11:50     | Бетон В 15  | 406    | ЦБЗ 3  |    | ~         | Мазерин Сергей | 892264902  |
| ЕГЦБ-001018                                                                             | ИНСТРОЙ ООО             | Пермь, Вагонная улица, 30  | 8:50            | 9:40     | 11:00     | Раствор кл  | 2,5    | цБЗ 2  |    |           | ЦБЗ 2          | 898246070  |
| АКЦБ-000571                                                                             | ТИТАН ГРУПП             | Монастырская 181           | 9:10            | 9:40     | 10:20     | Раствор кл  | 2,5    | ЦБЗ 2  |    | ~         | ЦБЗ 2          | 891946434  |
| БКЦБ-002768                                                                             | ПРОФМОНОЛИТ ООО         | Пермь, Сапфирная улица, 12 | 9:30            | 9:50     | 10:50     | Раствор кл  | 2      | ЦБЗ 2  |    | ~         | ЦБЗ 2          |            |
| БКЦБ-002775                                                                             | ЭНЕРГОПРОМСИСТЕМА О     | пермь, уинская             | 9:30            | 9:50     | 10:50     | Раствор кл  | 1      | ЦБЗ 2  |    | ~         | LL63 2         |            |
| БКЦБ-002767                                                                             | птт-строй осо           | Пермь, Сапфирная           | 9:20            | 9:50     | 11:00     | Раствор кл  | 2      | LI53 2 |    | ~         | LL63 2         |            |
| БКЦБ-002382                                                                             | ПЕРМГЛАВСНАБ СЗ АО      | Муромская 24а              | 9:40            | 9:55     | 10:40     | Раствор кл  | 2.7    | ЦБЗ 2  |    | ~         | ЦБЗ 2          | 891947128  |
| БКЦБ-002772                                                                             | ВелесСтрой              | Пермь, Белинского 66       | 9:40            | 9:55     | 10:30     | Раствор кл  | 1      | ЦБЗ 2  |    | ~         | ЦБЗ 2          | 898245078  |
| БКЦБ-002765                                                                             | ПП-СТРОЙ ООО            | Герцена 4                  | 9:30            | 10:00    | 10:50     | Раствор кл  | 1.4    | ЦБЗ 2  |    | ~         | ЦБЗ 2          | 892236167  |
| 5KLI5-002764                                                                            | CATYPH-P                | Пермы, Теплогорская, 24 к4 | 9:30            | 10:00    | 10:50     | Раствор кл  | 1      | LIE3 2 |    |           | LI53 2         | 898224864  |
| EFLI5-001021                                                                            | ИП Мурзакаев Виктор Раи | Татьяны Барамзиной, 38     | 9:20            | 10:00    | 11:00     | Раствор кл  | 4,9    | LIE3 2 |    |           | LI53 2         |            |
| 5KI 15-002766                                                                           | РОСТ-СТРОЙ СК ООО       | DEDMIN, KADDUHCKOCO        | 9:30            | 10:00    | 10:50     | Раствор кл  | 0.25   | 1153.2 |    |           | 1153.2         |            |
| 5K115-002775                                                                            | СК СВАРОГ ООО           | ул. Акалемика Королева, 5  | 9:50            | 10:30    | 12:00     | Раствор кл  | 1      | 1153.2 |    |           | 1153.2         | 890264127  |
| 5K115-002771                                                                            | ПЕРиПАЛ                 | Пермъ, Оборонщиков 1       | 10:00           | 10:55    | 12:20     | Раствор кл  | 0.5    | 1153.2 |    |           | 1153.2         | 895044497  |
| 35115-000505                                                                            | Миков Алексанар Михайл  | Периь, Белостокская        | 10:20           | 11:00    | 14:20     | Бетон В20 ( | 31     | 1153.2 |    |           | ales e         | 8908256440 |
| 5KU5-002773                                                                             | Стройград Плюс          | Конпрос                    | 10:30           | 11:00    | 11:20     | Пескоцене   | 3      | 1153.2 |    |           | Нохрина Окса   | 899223461  |
| 5K15-002774                                                                             | порожник-лермь осо      | Departs Manage 3           | 11:50           | 12:00    | 13:00     | Ferroy B 15 | 3      | 1163.2 |    |           | похряна окса   | 901799596  |
| EKUE 000201                                                                             | Access (DV CV Access)   | Den educate to             | 11.00           | 10.00    | 10.00     | C 0 +C      |        | 1000   |    |           |                | 000000040  |
| 24                                                                                      |                         |                            | 1:50            | )        | 20:20     |             | 649,45 |        |    |           |                |            |
| 3згружа Ц53 — К Загружа парка<br>Стданить 🔐 庄 🗍 ФФ 😥 🗎 Сокра<br>—Ц53 2 —Ц53 1 —Ц53 3    | нить 📙 Печать 🕱         |                            |                 |          |           |             |        |        |    |           |                |            |
| 7<br>6 -<br>5 -<br>4 -                                                                  |                         |                            |                 |          |           |             |        |        |    |           |                |            |

В данном инструменте осуществляется планирование поставок, создание заказов, планирование загрузки ЦБЗ, загрузки парка.

Для создания нового заказа, необходимо нажать кнопку «Добавить» (+), в левом верхнем углу, откроется окно редактора заказов.

| Редактор зак                                  | a30B                                                                                                 |                                                                                                    |             |             |             |            |             |      |             |            |            |              |         |      | x  |
|-----------------------------------------------|----------------------------------------------------------------------------------------------------|----------------------------------------------------------------------------------------------------|-------------|-------------|-------------|------------|-------------|------|-------------|------------|------------|--------------|---------|------|----|
| 🔀 доба                                        | вление заказа                                                                                        |                                                                                                    |             |             |             |            |             |      |             |            |            |              |         |      |    |
| Покупатель:                                   | [выберите организацию] 🗸 🕁 🕂                                                                         | ЦБЗ 1                                                                                                    | цбза        | 2           | цбз         | 3          |             |      |             |            |            |              |         |      |    |
| Адрес<br>доставки:                            | [укажите адрес на карте]                                                                             | Расстояние<br>Часы\мин.                                                                                                    | : 0,0<br>00 | км. Е<br>10 | время<br>20 | в пу<br>30 | ти: 0<br>40 | 50 s | Bcero<br>00 | о на<br>10 | рейс<br>20 | : 0:10<br>30 | 0<br>40 | 50   |    |
| Дата:                                         | 20 августа 2021г. 0:00 🗸                                                                             | 2                                                                                                    |             |             |             |            |             |      |             |            |            |              |         |      |    |
| Товар:                                        | [выберите товар] V 0 м <sup>3</sup> V                                                                | 6                                                                                                    |             |             |             |            |             |      |             |            |            |              |         |      |    |
| Цена:                                         | 0,00 ₽/M³                                                                                            | 8                                                                                                    |             |             |             |            |             |      |             |            |            |              |         |      |    |
| Время<br>разгрузки:                           | 00:00 Интервал поставок: 00:00 🗘                                                                     | 10                                                                                                    |             |             |             |            |             |      |             |            |            |              |         |      |    |
|                                               |                                                                                                    | 14                                                                                                    |             |             |             |            |             |      |             |            |            |              |         |      |    |
|                                               |                                                                                                    | 16                                                                                                    |             |             |             |            |             |      |             |            |            |              |         |      |    |
|                                               |                                                                                                    | 18                                                                                                    |             |             |             |            |             |      |             |            |            |              |         |      |    |
|                                               |                                                                                                    | 20                                                                                                    | -           |             |             |            |             |      |             |            |            |              |         |      |    |
| Поставки: Н                                   |                                                                                                    |                                                                                                    |             |             |             |            |             |      |             |            |            |              |         |      |    |
| Укажите в яч<br>доставить в с<br>Строки указь | ейках объём товара, который нужно<br>соответствующий временной слот.<br>вают часы, столбцы - минуты. | Выбран слот - 20.08.2021 <b>0:00</b> : занято <b>0 машин</b> .<br>Соответствующий <b>слот погрузки</b> - 23:50: <b>свободен</b> .<br>Время доставки <b>0:00</b> . Окончание рейса <b>0:00</b> . |             |             |             |            |             |      |             |            |            |              |         |      |    |
|                                               |                                                                                                    |                                                                                                    |             |             |             |            | < Ha        | азад |             | Да         | лее        | >            |         | Отме | на |

Создание заказа состоит из двух шагов. На первом шаге предлагается выбрать покупателя, в выпадающем списке появятся все предприятия, которые были добавлены в справочник «Предприятия». Далее нужно указать адрес доставки, его можно задать нажав кнопку выбора местоположения.

| Адрес<br>доставки: | [укажите адрес на карте] |  |
|--------------------|--------------------------|--|
|--------------------|--------------------------|--|

Откроется окно выбора (можно выбрать адрес щёлкнув по карте, либо указать адрес в окне ввода адреса и нажать кнопку поиска)

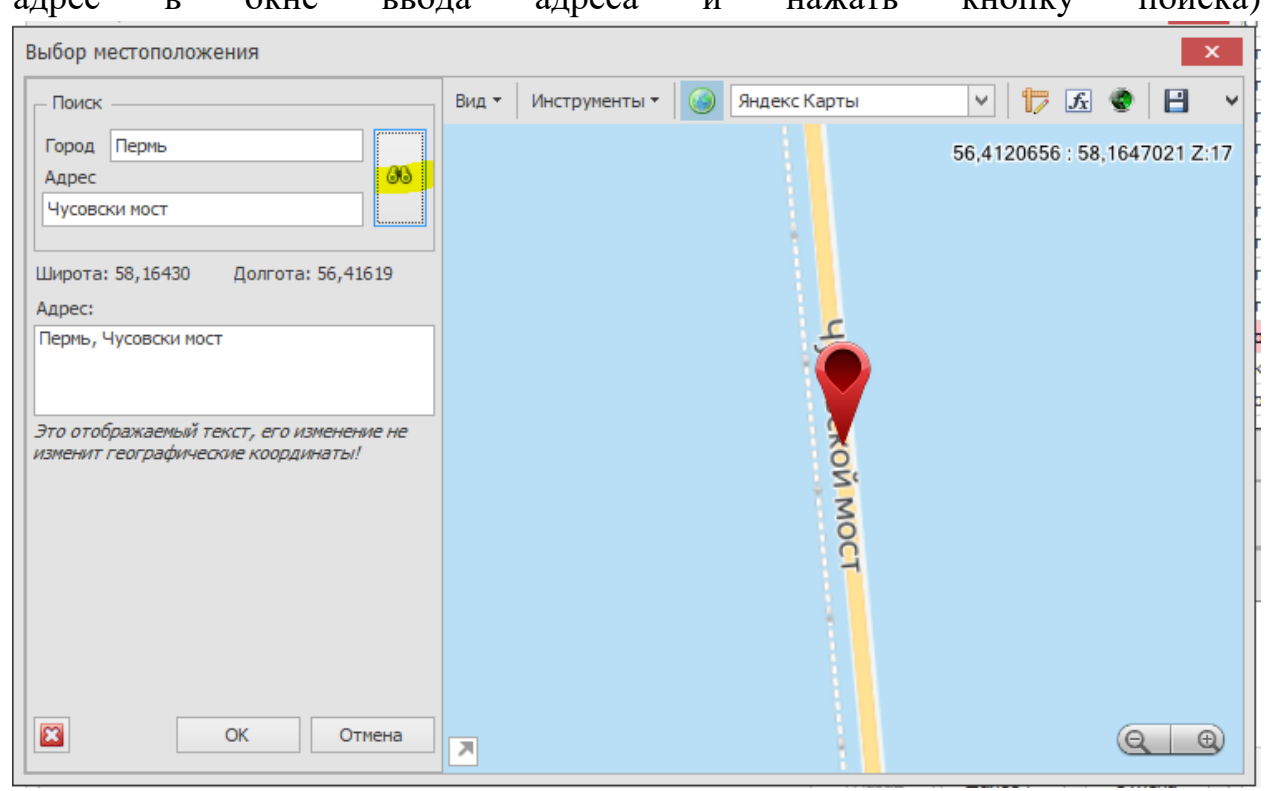

ВАЖНО! Если адрес доставки не указан, то такой заказ считается самовывозом.

После того как был выбран адрес, рассчитывается расстояние к данному месту доставки от каждого ЦБЗ (если станция ЦБЗ не одна), рассчитывается время в пути.

Далее заполняются поля: дата и время выполнения заказа (время, в которое необходимо доставить заказ клиенту), товар (выпадающий список, который отображает содержание, заполненного ранее, справочника «Виды грузов»), для товара указывается общий объем товара, цена указывается за один кубометр (если в справочнике видов грузов у товара заполнена цена, то данное поле будет заполнено автоматически и может редактироваться).

ВАЖНО! Цена в системе не учитывается, её указание необходимо в случае, если произведена интеграция со сторонними системами (пр-р.: 1С).

Время разгрузки – время, необходимое для выгрузки бетона из бетоновоза (обычно указывается со слов клиента). Интервал поставок – зависит от клиента, важен ли ему интервал между поставками, если нет, то данное поле можно не заполнять.

В правой части редактора заказа находятся вкладки, на которых указаны ЦБЗ (заведенные в справочнике «Станции»), для каждого ЦБЗ в данном окне находится матрица времени, где в качестве строк выступают часы, а в качестве столбцов - минуты. В данной таблице указываются поставки, т.е. объем бетона, который будет доставляться в соответствующее время. Под матрицей подписывается выбранный слот, по которому указывается время, количество занятых машин, слот погрузки, состояние слота (занят/свободен) и т.д. В ячейках можно указать объем каждой поставки по заказу.

ВАЖНО! Один заказ можно вести с разных ЦБЗ.

Поставки можно заполнить автоматически, нажав кнопку «Сформировать поставки автоматически»

| Редактор зак                                                                  | a30B                                                                                                    |                                         |                       |                               |                                |                     |                                |                        |                       |                    |            |              |         |      | x  |
|-------------------------------------------------------------------------------|----------------------------------------------------------------------------------------------------|-----------------------------------------|-----------------------|-------------------------------|--------------------------------|---------------------|--------------------------------|------------------------|-----------------------|--------------------|------------|--------------|---------|------|----|
| 🔀 доба                                                                        | вление заказа                                                                                                    |                                         |                       |                               |                                |                     |                                |                        |                       |                    |            |              |         |      |    |
| Покупатель:                                                                   | [выберите организацию] 🗸 🕁 + 🖸                                                                                                    | ЦБЗ 1 І                                 | цбЗ 2                 | 2                             | цбз                            | 3                   |                                |                        |                       |                    |            |              |         |      |    |
| Адрес<br>доставки:                                                            | [укажите адрес на карте]                                                                                                    | Расстояние:<br>Часы\мин.                | 0,0<br>00             | км. Е<br>10                   | время<br>20                    | в пу<br>30          | ти: (<br>40                    | 50 s                   | Bcer<br>00            | о на<br>10         | рейс<br>20 | : 0:10<br>30 | )<br>40 | 50   | 0  |
| Дата:                                                                         | 20 августа 2021 г. 0:00 🗸                                                                                                    | 0<br>2                                  |                       |                               |                                |                     |                                |                        |                       |                    |            |              |         |      |    |
| Товар:                                                                        | [выберите товар] 🗸 Омз 🗘                                                                                                    | 4<br>6                                  |                       |                               |                                |                     |                                |                        |                       |                    |            |              |         |      |    |
| Цена:                                                                         | 0,00 ₽/м³                                                                                                    | 8                                       |                       |                               |                                |                     |                                |                        |                       |                    |            |              |         |      |    |
| Время                                                                         | 00:00 0 Интервал 00:00 0                                                                                                    | 10                                      |                       |                               |                                |                     |                                |                        |                       |                    |            |              |         |      |    |
| разгрузки:                                                                    | поставок:                                                                                                    | 12                                      |                       |                               |                                |                     |                                |                        |                       |                    |            |              |         |      |    |
|                                                                               |                                                                                                    | 14                                      |                       |                               |                                |                     |                                |                        |                       |                    |            |              |         |      |    |
|                                                                               |                                                                                                    | 10                                      |                       |                               |                                |                     |                                |                        |                       | -                  |            |              |         |      |    |
|                                                                               |                                                                                                    | 20                                      |                       |                               |                                |                     |                                |                        |                       |                    |            |              |         |      |    |
|                                                                               |                                                                                                    | 20                                      |                       |                               |                                |                     |                                |                        |                       |                    |            |              |         |      |    |
| Поставки: Н<br>Заполните в т<br>Укажите в яч<br>доставить в о<br>Строки указь | ET.<br>габлице справа партии поставок заказа.<br>ейках объём товара, который нужно<br>соответствующий временной слот.<br>вают часы, столбцы - минуты. | Выбран сло<br>Соответств<br>Время доста | т - 20<br>ующ<br>авки | ).08.<br>ий с.<br><b>8:50</b> | 2021<br><b>лот I</b><br>I. Окс | <b>8:50</b><br>погр | ): зан<br><b>узкі</b><br>ние р | іято<br>1 - 8:<br>ейса | 0 ма<br>40: с<br>8:5( | шин.<br>вобо<br>), | оден       | ۴.           |         |      |    |
|                                                                               |                                                                                                    |                                         |                       |                               |                                |                     | < H                            | азад                   |                       | Да                 | лее        | >            |         | Отме | на |

Появится окно автопоставки, в котором необходимо указать общий объем, который необходимо распределить между поставками, объем каждой поставки, время, с которого необходимо начать распределение поставок, интервал между поставками, а также выбрать ЦБЗ, с которых будут производиться поставки (это может быть один ЦБЗ). Распределение начнется с первого ЦБЗ в списке, и будет осуществляться по порядку.

| Автопоставки                                                         |         | x      |
|----------------------------------------------------------------------|---------|--------|
| Общий объём:                                                         | 70      | *<br>¥ |
| Объём поставки:                                                      | 7       | * v    |
| Время начала:                                                        | 00:00   | *      |
| Интервал:                                                            | 01:00   | *<br>* |
| Используемые ЦБЗ:<br>ЦБЗ 1 - 0 км.<br>ЦБЗ 2 - 0 км.<br>ЦБЗ 3 - 0 км. |         |        |
| 0                                                                    | КОтмена |        |

В редакторе заказов автоматически рассчитано расстояние, время в пути, но данные показатели можно скорректировать, нажав кнопку редактирования:

| <sup>р</sup> едактор зак                                       | a30B                                                                                                    |                         |             |             |                         |                          |                          |      |                          |                          |             |                           |          |      | ×   |
|----------------------------------------------------------------|----------------------------------------------------------------------------------------------------|-------------------------|-------------|-------------|-------------------------|--------------------------|--------------------------|------|--------------------------|--------------------------|-------------|---------------------------|----------|------|-----|
| 🌇 Изме                                                         | Изменение заказа                                                                                                    |                         |             |             |                         |                          |                          |      |                          |                          |             |                           |          |      |     |
| Покупатель:                                                    | ТИТАН ГРУПП 🗸 🕁 🕂 🕒                                                                                                    | ЦБЗ 1                   | цбза        | 2 11ĸ       | м. Зм                   | 3                        | ЦБЗ                      | 3    |                          |                          |             |                           |          |      | _   |
| Адрес                                                          | Монастырская 181                                                                                                    | Расстояние<br>Часы\мин. | : 10,<br>00 | 7 км.<br>10 | <mark>Врем</mark><br>20 | <mark>я в п</mark><br>30 | <mark>ути</mark> :<br>40 | 0:20 | . <mark>Bce</mark><br>00 | <mark>го на</mark><br>10 | а рей<br>20 | <mark>c:</mark> 1:1<br>30 | 10<br>40 | 50   |     |
| Дата:                                                          | 19 августа 2021 г. 9:40 🗸 🗸                                                                                                    | 0                       |             |             |                         |                          |                          |      |                          |                          |             |                           |          |      |     |
| Товар:                                                         | Раствор кладочный М 💙 2,5 м³ 🗘                                                                                                    | 4                       |             |             |                         |                          |                          |      |                          |                          |             |                           |          |      |     |
| Цена:                                                          | 0,00 ₽/м³                                                                                                    | 8                       |             |             |                         |                          |                          |      |                          |                          |             |                           | 2,5      |      |     |
| Время<br>разгрузки:                                            | 00:20 🗘 Интервал поставок: 00:20 🗘                                                                                                    | 10                      |             |             |                         |                          |                          |      |                          |                          |             |                           |          |      |     |
|                                                                |                                                                                                    | 14                      |             |             |                         |                          |                          |      |                          |                          |             |                           |          |      |     |
|                                                                |                                                                                                    | 16                      |             |             |                         |                          |                          |      |                          |                          |             |                           |          |      |     |
|                                                                |                                                                                                    | 20                      |             |             |                         |                          |                          |      |                          |                          |             |                           |          |      |     |
| Поставки: 1                                                    | шт., общий объём 2,5 м³ 🔗                                                                                                    | 22                      |             |             |                         |                          |                          |      |                          |                          |             |                           |          |      |     |
| Заполните в т<br>Укажите в яч<br>доставить в о<br>Строки указы | аблице справа партии поставок заказа.<br>ейках объём товара, который нужно<br>юответствующий временной слот.<br>вают часы, столбцы - минуты. |                         |             |             |                         |                          |                          |      |                          |                          |             |                           |          |      |     |
|                                                                |                                                                                                    |                         |             |             |                         |                          | < H                      | азад |                          | Дa                       | лее         | >                         |          | Отме | зна |

После того, как все действия выполнены, можно переходить ко второму шагу, нажав кнопку «Далее».

| <sup>р</sup> едактор заказов |        |              |                |            |     |           |       |       | x      |
|------------------------------|--------|--------------|----------------|------------|-----|-----------|-------|-------|--------|
| Изменение зака               | a      |              |                |            |     |           |       |       |        |
| Контактное лицо (телефон     | ,имя): |              | Проверьте пара | аметры пос | тав | ок:       |       |       |        |
| 89194643444, Эльдар          |        | ~            | № поставки     | Начало     |     | Разгрузка | Конец | Объём | ЦБЗ    |
| Допустимый объём ТС:         |        |              | ЦБ-00018719    | 9:10       |     | 9:40      | 10:20 |       | ЦБЗ 2  |
| 6; 8; 9; 11                  |        | $\checkmark$ |                |            |     |           |       |       |        |
| Комментарий к заказу:        |        |              |                |            |     |           |       |       |        |
| Просят не опаздывать!        |        | $\sim$       |                |            |     |           |       |       |        |
|                              |        |              |                |            |     |           |       |       |        |
|                              |        | ~            |                |            |     |           |       |       |        |
|                              |        |              |                |            |     |           |       |       |        |
| № заказа: АКЦБ-000571        |        |              |                |            |     |           |       |       |        |
| Приоритет: Обычный           |        | ~            |                |            |     |           |       |       |        |
| Поставщик: АКБ-Град          |        | v 4          |                |            |     |           |       |       |        |
|                              |        |              |                |            |     |           |       |       |        |
|                              |        |              |                |            |     |           |       |       |        |
|                              |        |              |                |            |     |           |       |       |        |
|                              |        |              |                |            |     |           |       |       |        |
|                              |        |              |                |            |     |           |       |       |        |
|                              |        |              |                |            |     | < Назад   | Гото  | во    | Отмена |

В данном окне необходимо указать контактное лицо (в формате телефон, имя), допустимый объем ТС (указывается, если есть необходимость для клиента), комментарий к заказу, № заказа может быть заполнен вручную, либо сформирован автоматически.

Приоритет заказа - будет отличатся по цветовой расцветке в таблице заказов (Обычный – никак не выделяются, Высокий – красный, Критичный – оранжевый). По данным обозначениям диспетчеру будет легко ориентироваться в приоритетах (пр-р: можно ли сдвигать, перемещать ту или иную поставку).

Поставщик – выбирается из выпадающего списка предприятий, у которых выбран атрибут «Поставщик». Данное поле обязательно для заполнения.

**ВАЖНО!** Все указанные контактные лица запоминаются системой для выбранного предприятия, которое было выбрано как покупатель. Также, сохраненные контактные лица можно удалять, необходимо нажать правой кнопкой мыши по нему и выбрать в контекстном меню «Удалить из списка».

| Контактное  | лицо (телефон | 1,1MA):            |
|-------------|---------------|--------------------|
| 8999485181  | 1, Геннадий   |                    |
| Допустиный  | объён ТС:     | Отненить           |
| 6; 8; 9; 11 |               | 🛞 Вырезать         |
| Кончентарий | й к заказу:   | <u>Копировать</u>  |
|             |               | Вставить           |
|             |               | 🗙 удалить          |
|             |               | Выделить все       |
| № заказа;   | [авто]        | 🖨 Убрать из стиска |
| Douoputett  | Oferineen     |                    |

В правой части окна отображаются все поставки, которые были заведены на первом шаге.

После нажатия кнопки «Готово» сформируется заказ со всеми поставками.

| 😨 Учёт загрузки ЦБЗ 🗙                                                                                                    |                                  |        |          |           |             |       |       |    |           |               |             |  |  |  |
|----------------------------------------------------------------------------------------------------|----------------------------------|--------|----------|-----------|-------------|-------|-------|----|-----------|---------------|-------------|--|--|--|
| обавить заказ 🔓 Изменить 😑 Удалить заказ 🔞 Обновить 🛗 20.08.2021 💌 🌳 Фильтрация 📾 Экспорт в Excel                                                                                                    |                                  |        |          |           |             |       |       |    |           |               |             |  |  |  |
| Bassis         Importance (LE3 2         Importance (LE3 1         Importance (LE3 3)         Importance (LE3 3) |                                  |        |          |           |             |       |       |    |           |               |             |  |  |  |
| К Веедите текст для понска                                                                                                    |                                  |        |          |           |             |       |       |    |           |               |             |  |  |  |
| Номер Покупатель                                                                                                    | Адрес                            | Начало | Разгру 🔺 | Окончание | Товар       | Объём | ЦБЗ   | TC | Согласова | Ответственный | Контактно   |  |  |  |
| БКЦБ-002383 ПЕРМГЛАВСНАБ СЗ АО                                                                                                    | Муронская 24а                    | 9:40   | 10:00    | 10:40     | Раствор кл  | 2     | ЦБЗ 2 |    |           |               | 891947128   |  |  |  |
| и БКЦБ-002728 СМК-БЕТОН ТД                                                                                                    | Периский городской округ,        | 11:40  | 12:00    | 14:10     | Керамзито   | 20    | ЦБЗ 1 |    |           |               |             |  |  |  |
| ЦБ-00018451                                                                                                    |                                  | 11:40  | 12:00    | 12:10     |             | 7     | ЦБЗ 1 |    |           |               |             |  |  |  |
| ЦБ-00018452                                                                                                    |                                  | 12:40  | 13:00    | 13:10     |             | 7     | ЦБЗ 1 |    |           |               |             |  |  |  |
| LJ5-00018453                                                                                                    |                                  | 13:40  | 14:00    | 14:10     |             | 6     | ЦБЗ 1 |    |           |               |             |  |  |  |
| БКЦБ-002731 АКБ-Логистик                                                                                                    | Пернь, ветлужская, 30            | 12:30  | 13:20    | 17:40     | Бетон В25 ( | 74    | ЦБЗ 1 |    |           |               | 890247878   |  |  |  |
| эбцб-000515 Иванов Александр                                                                                                    | Ординский р-н, Медянка, ул. Павл | 9:30   | 14:00    | 19:20     | Бетон В 20  | 4     | ЦБЗ 1 |    |           |               | 891971957   |  |  |  |
| <ul> <li>ЗБЦБ-000520 Безукладников Анатоли</li> </ul>                                                                                                    | д. Мысы за Скобелевкой           | 15:40  | 17:00    | 19:10     | Бетон В 15  | 9     | ЦБЗ 3 |    |           |               | 89124987145 |  |  |  |

Каждый заказ должен быть согласован (диспетчер запрашивает подтверждение у клиента и после его ответа, что всё остается без изменений, согласовывает заказ нажатием правой кнопкой мыши по заказу и выбором пункта «Согласован»):

| 1  | 5 Уч                                   | нёт загрузки ЦБЗ 🛛 | ×            |                |           |             |           |             |          |        |      |             |               |             |  |
|----|----------------------------------------|--------------------|--------------|----------------|-----------|-------------|-----------|-------------|----------|--------|------|-------------|---------------|-------------|--|
| C  | Эдо                                    | обавить заказ 🏼 🍃  | Изменить 😑   | Удалить заказ  | 🚱 Обновит | гь 🛛 📸 🛛 20 | 0.08.2021 | 🗸 🧖 Фильт   | раци     | a (193 | Эксп | орт в Excel |               |             |  |
| I  | 3                                      | аказы              | вки ЦБЗ 2    | Поставки ЦБЗ 1 | Поста     | вки ЦБЗ З   |           |             |          |        |      |             |               |             |  |
| [  | Введите текст для поиска         Поиск |                    |              |                |           |             |           |             |          |        |      |             |               |             |  |
| Ho | мер                                    |                    | Покупатель   | Адрес          | Начало    | Разгру 🔺    | Окончание | Товар       | <b>O</b> | ЦБЗ    | TC   | Согласова   | Ответственный | Контактно   |  |
| •  | БК                                     | ЦБ-002383          | ПЕРМГЛАВС    | Муромская 24а  | 9:40      | 10:00       | 10:40     | Раствор кл  | 2        | ЦБЗ 2  |      |             |               | 891947128   |  |
| 4  | БК                                     | ЦБ-002728          | СМК-БЕТОН    | Пермский горо  | 11:40     | 12:00       | 14:10     | Керамзито   | 20       | ЦБЗ 1  |      |             |               |             |  |
|    |                                        | ЦБ-00018451        |              |                | 11:40     | 12:00       | 12:10     |             | 7        | ЦБЗ 1  |      |             |               |             |  |
|    |                                        | ЦБ-00018452        |              |                | 12:40     | 13:00       | 13:10     |             | 7        | ЦБЗ 1  |      |             |               |             |  |
|    |                                        | ЦБ-00018453        |              |                | 13:40     | 14:00       | 14:10     |             | 6        | ЦБЗ 1  |      |             |               |             |  |
| +  | БК                                     | ЦБ-002731          | АКБ-Логистик | Пермь, ветлуж  | 12:30     | 13:20       | 17:40     | Бетон В25 ( | 74       | ЦБЗ 1  |      |             |               | 890247878   |  |
| l+ | 36                                     | ЦБ-000515          | Иванов Алек  | Ординский р-н, | 9:30      | 14:00       | 19:20     | Бетон В 20  | 4        | ЦБЗ 1  |      |             |               | 891971957   |  |
| l+ | 36                                     | ЦБ-000520          | Безукладни   | д. Мысы за Ско | 15:40     | 17:00       | 19:10     | Бетон В 15  | 9        | ЦБЗ З  |      |             |               | 89124987145 |  |
|    |                                        |                    |              |                |           |             |           |             |          |        |      |             |               |             |  |

Помимо вкладки заказы, есть вкладки поставок, в данных вкладках отображаются занятые на поставки слоты, по каждому ЦБЗ отдельно. Также, в нижней части экрана находится график загрузки парка.

| 📆 Учёт загру | узки ЦВ | 3 X               |          |          |          |          |           |        |          |                      |       |           |          |           |       |       |       |       |       |       |       |       |       |       |       |       |       |       |       |       |       |       |
|--------------|---------|-------------------|----------|----------|----------|----------|-----------|--------|----------|----------------------|-------|-----------|----------|-----------|-------|-------|-------|-------|-------|-------|-------|-------|-------|-------|-------|-------|-------|-------|-------|-------|-------|-------|
| 💮 Добавить   | заказ   | 🕞 Измените        | у 🕞 Уд   | алить за | аказ     | 🚱 Обнов  | ить 🛗     | 20.    | 08.2021  | × 9                  | Фил   | ьтрация   | 💼 Экс    | порт в Ех | cel   |       |       |       |       |       |       |       |       |       |       |       |       |       |       |       |       |       |
| 😨 Заказы     | Шп      | оставки ЦБЗ 2     |          | оставки  | ЦБЗ 1    | Пос      | тавки ЦБЗ | 3      |          |                      |       |           |          |           |       |       |       |       |       |       |       |       |       |       |       |       |       |       |       |       |       |       |
| Поставка     | L:00    | 11:10 11:         | 20 11:30 | 11:40    | 11:50    | 12:00    | 12:10 12: | 20 1   | 2:30 12  | :40 12:              | 50 1  | .3:00 13: | 10 13:20 | 13:30     | 13:40 | 13:50 | 14:00 | 14:10 | 14:20 | 14:30 | 14:40 | 14:50 | 15:00 | 15:10 | 15:20 | 15:30 | 15:40 | 15:50 | 16:00 | 16:10 | 16:20 | 16:30 |
| ⊿ Заказ:     | збцб    | 000515 Hav        | ало пост | авок =   | 9:30, 0  | сончание | поставо   | к = 1  | 9:20, 06 | ций объ              | ём =  | 4         |          |           |       |       |       |       |       |       |       |       |       |       |       |       |       |       |       |       |       |       |
| ▶ ЦБ-000184  | 49      |                   |          |          |          |          |           |        |          |                      |       |           |          |           |       |       |       |       |       |       |       |       |       |       |       |       |       |       |       |       |       |       |
| ⊿ Заказ:     | БКЦБ    | -002728 Hay       | ало пост | авок =   | 11:40, 0 | )кончані | епостав   | ок = : | 14:10, 0 | 5щий об <sup>.</sup> | ьём : | = 20      |          |           |       |       |       |       |       |       |       |       |       |       |       |       |       |       |       |       |       |       |
| ЦБ-000184    | 51      |                   |          |          |          |          |           |        |          |                      |       |           |          |           |       |       |       |       |       |       |       |       |       |       |       |       |       |       |       |       |       |       |
| ЦБ-000184    | 52      |                   |          |          |          |          |           |        |          |                      |       |           |          |           |       |       |       |       |       |       |       |       |       |       |       |       |       |       |       |       |       |       |
| ЦБ-000184    | 53      |                   |          |          |          |          |           |        |          |                      |       |           |          |           |       |       |       |       |       |       |       |       |       |       |       |       |       |       |       |       |       |       |
| ⊿ Заказ:     | БКЦБ    | 002731 Hav        | ало пост | авок =   | 12:30, 0 | )кончані | епостав   | ок = : | 17:40, 0 | 5щий об <sup>-</sup> | ьём : | = 74      |          |           |       |       |       |       |       |       |       |       |       |       |       |       |       |       |       |       |       |       |
| ЦБ-000184    | 70      |                   |          |          |          |          |           |        |          |                      |       |           |          |           |       |       |       |       |       |       | _     |       |       |       |       |       |       |       |       |       |       |       |
| ЦБ-000184    | 71      |                   |          |          |          |          |           |        |          |                      |       |           |          |           |       |       |       |       |       |       |       |       |       |       |       |       |       |       |       |       |       |       |
| ць-000184    | 72      |                   |          |          |          |          |           |        |          |                      |       |           |          |           |       |       |       |       |       |       |       |       |       |       | -     |       |       |       |       |       |       |       |
| LIE-000184   | 74      |                   |          |          |          |          |           |        |          |                      |       |           |          |           |       |       |       |       |       |       |       |       |       |       |       |       |       |       |       |       |       |       |
| LIE-000184   | 75      |                   |          |          |          |          |           |        |          |                      |       |           |          |           |       |       |       |       |       |       |       |       |       |       |       |       |       |       |       |       |       |       |
| LIE-000184   | 76      |                   |          |          |          |          |           |        |          |                      |       |           |          |           |       |       |       |       |       |       |       |       |       |       |       |       |       |       |       |       |       |       |
| ЦБ-000184    | 77      |                   |          |          |          |          |           |        |          |                      |       |           |          |           |       |       |       |       |       |       |       |       |       |       |       |       |       |       |       |       |       |       |
| ЦБ-000184    | 78      |                   |          |          |          |          |           |        |          |                      |       |           |          |           |       |       |       |       |       |       |       |       |       |       |       |       |       |       |       |       |       |       |
| ЦБ-000184    | 79      |                   |          |          |          |          |           |        |          |                      |       |           |          |           |       |       |       |       |       |       |       |       |       |       |       |       |       |       |       |       |       |       |
| ЦБ-000184    | во      |                   |          |          |          |          |           |        |          |                      |       |           |          |           |       |       |       |       |       |       |       |       |       |       |       |       |       |       |       |       |       |       |
| <            |         |                   |          |          |          |          |           |        |          |                      |       |           |          |           |       |       |       |       |       |       |       |       |       |       |       |       |       |       |       |       |       |       |
| 10.0         |         |                   |          |          |          |          |           |        |          |                      |       |           |          |           |       |       |       |       |       |       |       |       |       |       |       |       |       |       |       |       |       |       |
| 🔀 загрузка   | цьз     | <b>Р</b> загрузка | парка    |          |          |          |           |        |          |                      |       |           |          |           |       |       |       |       |       |       |       |       |       |       |       |       |       |       |       |       |       |       |
| 🔍 Отдалить   | •   🖄   | 1 😐 🖞             | an 🏧     | ۲ 🗎      | Сохрани  | пъ 😫     | Печать    | 1      |          |                      |       |           |          |           |       |       |       |       |       |       |       |       |       |       |       |       |       |       |       |       |       |       |
|              |         |                   | -1152.2  |          |          |          |           |        |          |                      |       |           |          |           |       |       |       |       |       |       |       |       |       |       |       |       |       |       |       |       |       |       |
|              | 405 2   | - 4051 -          | -4055    |          |          |          |           |        |          |                      |       |           |          |           |       |       |       |       |       |       |       |       |       |       |       |       |       |       |       |       |       |       |
|              |         |                   |          |          |          |          |           |        |          |                      |       |           |          |           |       |       |       |       |       |       |       |       |       |       |       |       |       |       |       |       |       |       |
|              |         |                   |          |          |          |          |           |        |          |                      |       |           |          |           |       |       |       |       |       |       |       |       |       |       |       |       |       |       |       |       |       |       |
| 2            |         |                   |          |          |          |          |           |        |          |                      |       |           |          |           |       |       |       |       |       |       |       |       |       |       |       |       |       |       |       |       |       |       |
|              |         |                   |          |          |          |          |           |        |          |                      |       |           |          |           |       |       |       |       |       |       |       |       |       |       |       |       |       |       |       |       |       |       |
| 1,5 -        |         |                   |          |          |          |          |           |        |          |                      |       |           |          |           |       |       |       |       |       |       |       |       |       |       |       |       |       |       |       |       |       |       |
| 1 1          | имит по | огрузок           |          |          |          |          |           |        |          |                      |       | _         |          |           | _     | _     |       |       |       |       |       |       |       |       |       |       |       |       |       |       |       |       |
|              |         |                   |          |          |          |          |           |        |          |                      |       |           |          |           |       |       |       |       |       |       |       |       |       |       |       |       |       |       |       |       |       |       |
| 0,5 -        |         |                   |          |          |          |          |           |        |          |                      |       |           |          |           |       |       |       |       |       |       |       |       |       |       |       |       |       |       |       |       |       |       |
| 0            |         |                   |          |          |          |          |           |        |          |                      |       |           |          |           |       |       |       |       |       |       |       |       |       |       |       |       |       |       |       |       |       |       |
|              |         |                   |          |          |          |          |           |        |          |                      |       |           |          |           |       |       |       |       |       |       |       |       |       |       |       |       |       |       |       |       |       |       |
| -0,5 -       |         |                   |          |          |          |          |           |        |          |                      |       |           |          |           |       |       |       |       |       |       |       |       |       |       |       |       |       |       |       |       |       |       |

В окне поставок есть возможность добавить необходимые столбцы и осуществлять по ним сортировку:

| E  | Заказы    | Π                                                                                                    | оставки І | ЦБЗ 2 | Πο      | ставки   | ЦБЗ 1    | E no     | ставки  | ЦБЗ З    |         |       |                |               |       |       |       |       |       |       |       |       |       |       |      |
|----|-----------|----------------------------------------------------------------------------------------------------|-----------|-------|---------|----------|----------|----------|---------|----------|---------|-------|----------------|---------------|-------|-------|-------|-------|-------|-------|-------|-------|-------|-------|------|
|    | Поставка  | 1:00                                                                                                    | ) 11:10   | 11:20 | 11:30   | 11:40    | 11:50    | 12:00    | 12:10   | 12:20    | 12:30   | 12:40 | 12:50          | 13:00         | 13:10 | 13:20 | 13:30 | 13:40 | 13:50 | 14:00 | 14:10 | 14:20 | 14:30 | 14:40 | 14:5 |
|    | ⊿ Заказ   | з: ЗБЦБ                                                                                                    | -000515   | Начал | о поста | вок =    | 21 (     | Сортиров | ка по в | озрастан | нию     |       | бъём           | = 4           |       |       |       |       |       |       |       |       |       |       |      |
| Þ  | ЦБ-00018- | 449                                                                                                    |           |       |         |          | ¥† (     | Сортиров | ка по у | бываник  | D       |       |                |               |       |       |       |       |       |       |       |       |       |       |      |
|    | ⊿ Заказ   | з: БКЦБ                                                                                                    | -002728   | Начал | о поста | вок =    | C        | Очистить | BCE COL | ртировки | 4       |       | объё           | 4 = <b>20</b> |       |       |       |       |       |       |       |       |       |       |      |
|    | ЦБ-00018  | 451                                                                                                    |           |       |         |          | <b>)</b> | руппиро  | вать по | этой ко  | лонке   |       |                |               |       |       |       |       |       |       |       |       |       |       |      |
|    | ЦБ-00018- | 452                                                                                                    |           |       |         |          | 4        | Іоказать | област  | ъ группи | ровки   |       |                |               |       |       |       |       |       |       |       |       |       |       |      |
|    | ць-00018- | 455                                                                                                    | 003721    | Hauan | 0.00073 |          | C        | Скрыть к | олонку  |          |         |       | - <b>6</b> 7 ö | 74            |       |       |       |       |       |       |       |       |       |       |      |
|    | JI5-00018 | 470                                                                                                    | -002/31   | пачал | onocia  | BOK -    | E        | выбор ко | лонок   |          |         |       | ООВС           | 4 - 74        |       |       |       |       |       |       |       |       |       |       |      |
|    | ЦБ-00018  | 10018471 *<br>10018472 10018473 0018474 10018474 100184744 100184744 100184744 1001847440000000000000000000000000000000                                                                                                    |           |       |         | +A+ [    | 1одбор ц | ирины    |         |          |         |       |                |               |       |       |       |       |       |       |       |       |       |       |      |
|    | цБ-00018- | 0018472 0018473 0018474 0018474 0018474                                                                                                    |           |       |         | 1одбор ц | ирины    | (все кол | онки)   |          |         |       |                |               |       |       |       |       |       |       |       |       |       |       |      |
|    | ЦБ-00018- | 473                                                                                                    |           |       |         |          | E        | ыровнят  | гь шири | ну колон | юк врем | ени   |                |               |       |       |       |       |       |       |       |       |       |       |      |
|    | ЦБ-00018- | 474                                                                                                    |           |       |         |          | T B      | онструк  | тор фил | льтра    |         |       |                |               |       |       |       |       |       |       |       |       |       |       |      |
|    | ЦБ-00018  | 00018475<br>00018474<br>00018475<br>00018476<br>00018477                                                                                                    |           |       |         |          | ſ        | Іоказать | панель  | поиска   |         |       |                |               |       |       |       |       |       |       |       |       |       |       |      |
|    | ЦБ-00018- | 00018475<br>00018476<br>00018477                                                                                                    |           |       |         | г        | Іоказать | строку   | авто-фі | ильтра   |         |       |                |               |       |       |       |       |       |       |       |       |       |       |      |
|    | ць-000184 | 5-00018474<br>5-00018475<br>5-00018476<br>5-00018477<br>Выбор колонок                                                                                                    |           |       | _       |          |          |          |         |          |         |       |                |               |       |       |       |       |       |       |       |       |       |       |      |
|    |           | -00018475<br>5-00018476<br>5-00018477<br>об Выбор колонок                                                                                                    |           |       |         |          |          |          |         | ×        | 1       |       |                |               |       |       |       |       |       |       |       |       |       |       |      |
| 5ц | ий об     | -00018471<br>-00018472<br>-00018473<br>-00018474<br>-00018475<br>-00018475<br>-00018476<br>-00018477<br>-00018477<br>-00018477<br>-00018477<br>-00018477<br>-00018477<br>-00018477<br>-00018477<br>-00018474<br>-00018474<br>-00018474<br>-00018475<br>-00018474<br>-00018475<br>-00018474<br>-00018475<br>-00018475<br>-00018476<br>-00018475<br>-00018475<br>-00018476<br>-00018475<br>-00018475<br>-0000 |           |       |         |          |          |          |         | ^        |         |       |                |               |       |       |       |       |       |       |       |       |       |       |      |
|    |           | 00018473<br>00018474<br>00018475<br>00018475<br>00018477<br>00018477<br>Выбор колонок<br>Адрес<br>Конец погрузки<br>Начало<br>Объём                                                                                                    |           |       |         |          |          |          |         |          |         |       |                |               |       |       |       |       |       |       |       |       |       |       |      |
|    |           | Коне                                                                                                    | ец погр   | рузки |         |          |          |          |         |          | HT.     |       |                |               |       |       |       |       |       |       |       |       |       |       |      |
|    |           | Нача                                                                                                    | ало       |       |         |          |          |          |         |          | L       |       |                |               |       |       |       |       |       |       |       |       |       |       |      |
| _  |           | Объ                                                                                                    | ём        |       |         |          |          |          |         | _        |         |       |                |               |       |       |       |       |       |       |       |       |       |       |      |
| 5ц | ий об     | Око                                                                                                    | нчание    |       |         |          |          |          |         | _        |         |       |                |               |       |       |       |       |       |       |       |       |       |       |      |
|    |           | Пок                                                                                                    | ипатег    | -     |         |          |          |          |         |          |         |       |                |               |       |       |       |       |       |       |       |       |       |       |      |
|    |           |                                                                                                    | ynarcz    |       |         |          |          |          |         |          |         |       |                |               |       |       |       |       |       |       |       |       |       |       |      |
|    |           | Прис                                                                                                    | оритет    | 「<br> |         |          |          |          |         |          | E .     |       |                |               |       |       |       |       |       |       |       |       |       |       |      |
|    | _         | Разгрузка                                                                                                    |           |       |         |          |          |          |         |          |         |       |                |               |       |       |       |       |       |       |       |       |       |       |      |
|    |           | TC                                                                                                    |           |       |         |          |          |          |         |          |         |       |                |               |       |       |       |       |       |       |       |       |       |       |      |
|    |           |                                                                                                    |           |       |         |          |          |          |         |          |         |       |                |               |       |       |       |       |       |       |       |       |       |       |      |
|    |           |                                                                                                    |           |       |         |          |          |          |         |          |         |       |                |               |       |       |       |       |       |       |       |       |       |       |      |
|    |           |                                                                                                    |           |       |         |          |          |          |         |          | _       |       |                |               |       |       |       |       |       |       |       |       |       |       |      |

## Инструмент «Мониторинг ЦБЗ»

Попасть в данный инструмент можно из вкладки «Мониторинг» основного меню программы.

| 💹 Мониторинг ЦБ    | 53 ×                          |                       |                   |                |                          |         |
|--------------------|-------------------------------|-----------------------|-------------------|----------------|--------------------------|---------|
| 💦 Изменить рейс    | 🚱 Обновить                    |                       |                   |                |                          |         |
| омер               | Покупатель                    | Время загрузки        | Время возврата    | Объём          | тс                       | Состоян |
| 😫 ЦБ-000 18554     | TPECT 3CFC 000                | 1:50                  | 3:10              | 10             | ТС6647 на шасси SC.      | Не в ^  |
| 🗴 ЦБ-000 18555     | TPECT 3CFC 000                | 2:00                  | 3:20              | 8              | 58149Z на шасси КА.      | Не в    |
| 3 ЦБ-000 18556     | TPECT 3CFC 000                | 2:10                  | 3:30              | 10             | ТС6647 на шасси SC.      | Не в    |
| 🔀 ЦБ-000 18557     | TPECT 3CFC 000                | 2:50                  | 4:10              | 8              | 5814Z9 на шасси КА.      | Не в    |
| д ЦБ-000 18558     | TPECT 3CFC 000                | 3:00                  | 4:20              | 10             | ТС6647 на шасси SC.      | Не в    |
| 3 ЦБ-00018559      | TPECT 3CFC 000                | 3:10                  | 4:30              | 8              | 58149Z на шасси КА.      | Не в    |
| 3 ЦБ-00018560      | TPECT 3CFC 000                | 3:20                  | 4:40              | 10             | ТС6647 на шасси SC.      | Не в    |
| 3 ЦБ-00018561      | TPECT 3CFC 000                | 3:30                  | 4:50              | 8              | 58149Z на шасси КА.      | Нев     |
| 3 ЦБ-00018562      | TPECT 3CFC 000                | 3:40                  | 5:00              | 10             | ТС6647 на шасси SC.      | Не в    |
| 3 ЦБ-00018563      | TPECT 3CFC 000                | 3:50                  | 5:10              | 8              | 5814Z9 на шасси КА.      | Не в    |
| д ц5-00018564      | TPECT 3CFC 000                | 4:00                  | 5:20              | 10             | ТС6647 на шасси SC.      | Не в    |
| 3 ЦБ-00018565      | TPECT 3CFC 000                | 4:10                  | 5:30              | 8              | 58149Z на шасси КА.      | Не в    |
| 2 ЦБ-00018566      | TPECT 3CFC 000                | 4:20                  | 5:40              | 10             | ТС6647 на шасси SC.      | Не в    |
| 3 LL5-00018567     | TPECT 3CFC 000                | 4:30                  | 5:50              | 8              | 58149Z на шасси КА.      | Не в    |
| 3 ЦБ-00018568      | TPECT 3CFC 000                | 4:40                  | 6:00              | 10             | ТС6647 на шасси 5С.      | Не в    |
| 3 LIE-00018569     | TPECT 3CFC 000                | 4:50                  | 6:10              | 8              | 5814Z9 на шасси КА.      | He p    |
| 115-000 18570      | TPECT 3CFC 000                | 5:00                  | 6:20              | 10             | ТС6647 на шасси SC.      | He s Y  |
| 97                 | 1                             | 1:5                   | 0 2               | 1:20 686       |                          |         |
| /                  |                               |                       |                   |                |                          |         |
|                    |                               | ~                     |                   |                |                          |         |
| 🛃 Показать дату    | 💿 Добавить 🔣 Добавить         | ь зоны 🥥 Удалить      | 🚰 Свойства        |                |                          |         |
| № Зона             |                               | Начало                | Конец             | Прибытие       | Убытие Состоян           | ие      |
| 1 ЦБЗ З Вади       | IH                            |                       |                   | 1:43:41        | 1:59:50 Выполнен         | ю       |
| 2 Пальники,        |                               | 2:30                  | 2:40              |                | Не выпол                 | нено    |
| 3 ЦБЗ З Вади       | m                             | 3:10                  | 3:10 3            | 3:06:41        | 3:25:40 +03:19           |         |
| 4 Маршрут          |                               |                       |                   |                |                          |         |
|                    |                               |                       |                   |                |                          |         |
| 🔀 Пересечение р    | ейсов: 33 🛛 🔯 Невыполнени     | е контрольных пунк    | гов: 12           |                |                          |         |
| Невыполнение конт  | грольных пунктов: BETON RO    | UTE 'ЦБЗ 2' <-> 'перм | ь, карпинского' О | время рейса 0  | 7:30-08:50;              | ^       |
| Пересечение рейсов | в: BETON ROUTE 'ЦБЗ 2' <-> 'r | пермь, уинская' 0 вре | мя рейса 07:30-08 | 50 и BETON RO  | ОUTE 'ЦБЗ 2' <-> 'Пермь, | Can     |
| Пересечение рейсов | в: BETON ROUTE 'ЦБЗ З' <-> 'ч | нусовской мост' О вре | ня рейса 01:50-03 | :10 и BETON R  | ООТЕ 'ЦБЗ З' <-> 'Чусово | кой м   |
| Пересечение рейсов | в: BETON ROUTE 'ЦБЗ З' <-> 'ч | Чусовской мост' О вре | мя рейса 02:00-03 | :20 и BETON R  | ОUTE 'ЦБЗ 3' <-> 'Чусова | кой м   |
| Пересечение рейсов | в: BETON ROUTE 'ЦБЗ З' <-> 'ч | Чусовской мост' О вре | мя рейса 02:10-03 | :30 и BETON R  | ОUTE 'ЦБЗ 3' <-> 'Чусова | кой м   |
| Пересечение рейсов | в: BETON ROUTE 'ЦБЗ З' <-> 'ч | Чусовской мост' О вре | мя рейса 02:20-03 | :40 и BETON R  | ОИТЕ 'ЦБЗ З' <-> 'Чусова | кой м   |
| Пересечение рейсов | в: BETON ROUTE 'ЦБЗ З' <-> 'ч | нусовской мост' 0 вре | мя рейса 02:30-03 | :50 и BETON R  | ОИТЕ 'ЦБЗ З' <-> 'Чусово | кой м   |
| Пересечение рейсов | в: BETON ROUTE 'ЦБЗ 3' <-> 'ч | Нусовской мост' О вре | ня рейса 02:40-04 | :00 и BETON R  | ОИТЕ 'ЦБЗ З' <-> 'Чусово | кой м   |
| Пересечение рейсов | в: BETON ROUTE 'ЦБЗ 3' <-> 'ч | Нусовской мост' О вре | мя рейса 02:50-04 | :10 и BETON R  | ООТЕ 'ЦБЗ З' <-> 'Чусово | кой м   |
| Пересечение рейсов | в: BETON ROUTE 'ЦБЗ 3' <-> 'ч | Нусовской мост' О вре | мя рейса 03:00-04 | :20 и BETON R  | ОИТЕ 'ЦБЗ З' <-> 'Чусово | кой м   |
| Пересечение рейсов | в: BETON ROUTE 'ЦБЗ З' <-> '  | Нусовской мост' О вре | мя рейса 03:10-04 | :30 и BETON R  | ОИТЕ 'ЦБЗ З' <-> 'Чусова | кой м   |
| Пересечение рейсов | в: BETON ROUTE 'ЦБЗ 3' <-> '  | Чусовской мост' О вре | мя рейса 03:20-04 | :40 и BETON R  | ОИТЕ 'ЦБЗ З' <-> 'Чусова | кой м   |
| Пересечение рейсов | в: BETON ROUTE 'ЦБЗ З' <-> 'ч | Чусовской мост' О вре | мя рейса 03:30-04 | :50 M BETON RO | ОИТЕ 'ЦБЗ З' <-> 'Чусова | кой м   |

В данный инструмент попадают поставки из инструмента «Учет загрузки ЦБЗ», которые созданы на текущий день.

Для того, чтобы создать по поставке рейс, необходимо нажать по нему правой кнопкой мыши и выбрать «Изменить рейс», появится окно назначения TC на рейс (в окне выбора техники, статусами «Занято» отмечена техника, которая уже находится на рейсе):

| Назна     | ачение ТС на рейс                                                                                                    |                                    |           |                |             | ·      |       | 0      |           |
|-----------|----------------------------------------------------------------------------------------------------|------------------------------------|-----------|----------------|-------------|--------|-------|--------|-----------|
| TC:       | ТС6647 на шасси SCANI/                                                                                                    | A P380BX4NZ, ΓAP:H815AP159, ♥      |           |                |             | 14     |       | 2      | 5         |
|           | Введите текст для по                                                                                                    | риска                              |           | Поиск          |             |        |       |        |           |
|           | Название                                                                                                    | Модель                             | Fap. №    | Foc, №         | Организация | Группа | Объём | Занято | $\square$ |
| :30       | -                                                                                                    | 58149Z на шасси КАМАЗ 6520-61      | E702AP159 | E702AP159      |             | 8-9 м3 | 8     |        | ^         |
| :10       | N                                                                                                    | 58149Z на шасси КАМАЗ 6520-61      | M243BE159 | M243BE159      |             | 8-9 м3 | 8     |        |           |
|           | <b>N</b>                                                                                                    | 58149Z на шасси КАМАЗ 6520-61      | M617TE159 | M617TE159      |             | 8-9 м3 | 8     |        |           |
|           | N 100 - 100 - 100 | 581429 на шасси КАМАЗ              | H842CA159 | H842CA159      |             | 8-9 м3 | 8     |        |           |
|           | <b>N</b>                                                                                                    | 581429 на шасси КАМАЗ              | H845CA159 | H845CA159      |             | 8-9 м3 | 8     | Занято |           |
| іх пункт  | <b>N</b>                                                                                                    | 69365С на шасси САМС HN3250P34C6MJ | E511CB159 | E511CB159      |             | 8-9 M3 | 9     |        |           |
| > 'пермь  | - <b>*</b>                                                                                                    | MITSUBISHI FUSO                    | A842MY159 | A842MV159      |             | 6 м3   | 6     |        |           |
| 1' 0 врем | - <b>N</b>                                                                                                    | TC6647 на шасси SCANIA P380BX4NZ   | H798AP159 | H798AP159      |             | 11 M3  | 11    | Занято |           |
| г' 0 врен | - No.                                                                                                    | TC6647 на шасси SCANIA P380BX4NZ   | H815AP159 | H815AP159      |             | 11 M3  | 11    |        |           |
| r' 0 врен | - Sec. 1                                                                                                    | TC6647 на шасси SCANIA P380BX4NZ   | H816AP159 | H816AP159      |             | 11 M3  | 11    | Занято |           |
| г' 0 врен | · · · · · · · · · · · · · · · · · · ·                                                                                                    | АБС 6м3                            |           | ТЕСТ_ПОДРЯДЧИК |             |        | 6     |        |           |
| г' 0 врен | · · · · · · · · · · · · · · · · · · ·                                                                                                    | KAMA3 65115                        | E321CH159 | E321CH159      |             | 6 м3   | 6     |        |           |
| г' 0 врен | - <b>*</b>                                                                                                    | КамАЗ 6м3                          | E043OC159 | E043OC159      |             | 6 м3   | 6     |        |           |
| г' 0 врен | - <b>*</b>                                                                                                    | КамАЗ 6м3                          | E384CO159 | E384CO159      |             | 6 м3   | 6     |        |           |
| r' 0 врет | <b>\$</b>                                                                                                    | КамАЗ 6м3                          | K562HM    | K562HM         |             | 6 м3   | 6     |        |           |
| г' 0 врен | 🥔 Самовывоз                                                                                                    | АБС                                | Самовывоз | Самовывоз      |             |        | 0     |        | ~         |
| г' 0 врен |                                                                                                    |                                    |           |                |             |        |       |        |           |

ВАЖНО! Назначить технику также можно в инструменте «Учет загрузки ЦБЗ», но это будет просто поставка с назначенной техникой, рейс по этой

поставке создан не будет. Для создания рейса, необходимо назначать ТС из мониторинга ЦБЗ.

После выбора техники, будет создан рейс и построен маршрут (от выбранного ранее ЦБЗ до адреса доставки), на карте можно наблюдать движение транспорта по маршруту. Таким образом, с помощью данного инструмента, осуществляется контроль исполнения заказов и поставок.

В нижней части экрана отображается информация по статусу выполнения маршрута:

| 📆 Показать дату 🔘 Добавить 🎇 Добавить зоны 🤤 Удалить 🚰 Свойства                                                                   |                                                     |                 |              |                  |                 |                 |   |
|----------------------------------------------------------------------------------------------------|-----------------------------------------------------|-----------------|--------------|------------------|-----------------|-----------------|---|
| N₽                                                                                                    | Зона                                                | Начало          | Конец        | Прибытие         | Убытие          | Состояние       |   |
| 1                                                                                                    | ЦБ32                                                | 9:30            | 9:40         | 9:30:06          | 9:37:28         | Выполнено       |   |
| 2                                                                                                    | пермь, уинская                                      | 10:00           | 10:30        | 10:54:19         | 10:55:00        | -24:19          |   |
| 3                                                                                                    | ЦБ32                                                | 10:50           | 10:50        | 11:23:05         | 11:26:31        | -33:05          |   |
| 4                                                                                                    | Маршрут                                             |                 |              |                  |                 |                 |   |
|                                                                                                    |                                                     |                 |              |                  |                 |                 |   |
| 🔀 Пересечение рейсов: 33 🛛 Невыполнение контрольных пунктов: 12                                                                   |                                                     |                 |              |                  |                 |                 |   |
| Невыпо.                                                                                                    | лнение контрольных пунктов: BETON ROUTE 'ЦБЗ 2'     | <-> 'пермь, ка  | рпинского'   | 0 время рейса 07 | :30-08:50;      |                 | ^ |
| Пересечение рейсов: ВЕТОN ROUTE 'ЦБЗ 2' <-> 'пермь, уинская' 0 время рейса 07:30-08:50 и ВЕТОN ROUTE 'ЦБЗ 2' <-> 'Пермь, Сап      |                                                     |                 |              |                  |                 |                 |   |
| Пересечение рейсов: ВЕТОN ROUTE 'ЦБЗ З' <-> 'Чусовской мост' 0 время рейса 01:50-03:10 и ВЕТОN ROUTE 'ЦБЗ З' <-> 'Чусовской м     |                                                     |                 |              |                  |                 |                 |   |
| Пересечение рейсов: BETON ROUTE 'ЦБЗ З' <-> 'Чусовской мост' 0 время рейса 02:00-03:20 и BETON ROUTE 'ЦБЗ З' <-> 'Чусовской м     |                                                     |                 |              |                  |                 |                 |   |
| Пересечение рейсов: BETON ROUTE 'ЦБЗ З' <-> 'Чусовской мост' 0 время рейса 02:10-03:30 и BETON ROUTE 'ЦБЗ З' <-> 'Чусовской м     |                                                     |                 |              |                  |                 |                 |   |
| Пересеч                                                                                                    | чение рейсов: BETON ROUTE 'ЦБЗ 3' <-> 'Чусовской ма | ост' 0 время р  | ейса 02:20-0 | )3:40 и BETON RC | ОЛТЕ 'ЦБЗ З' <- | -> 'Чусовской м |   |
| Пересеч                                                                                                    | нение рейсов: BETON ROUTE 'ЦБЗ 3' <-> 'Чусовской ма | ост' 0 время р  | ейса 02:30-0 | )3:50 и BETON RC | ОЛТЕ 'ЦБЗ З' <- | -> 'Чусовской м |   |
| Пересеч                                                                                                    | нение рейсов: BETON ROUTE 'ЦБЗ 3' <-> 'Чусовской ма | ост' 0 время р  | ейса 02:40-0 | )4:00 и BETON RC | )UTE 'ЦБЗ З' <- | -> 'Чусовской м |   |
| Пересеч                                                                                                    | нение рейсов: BETON ROUTE 'ЦБЗ 3' <-> 'Чусовской ма | ост' 0 время р  | ейса 02:50-0 | )4:10 и BETON RC | ОЛТЕ 'ЦБЗ З' <- | -> 'Чусовской м |   |
| Пересеч                                                                                                    | нение рейсов: BETON ROUTE 'ЦБЗ 3' <-> 'Чусовской ма | ост' 0 время р  | ейса 03:00-0 | )4:20 и BETON RC | ОЛТЕ 'ЦБЗ З' <- | -> 'Чусовской м |   |
| Пересеч                                                                                                    | нение рейсов: BETON ROUTE 'ЦБЗ 3' <-> 'Чусовской ма | ост' 0 время р  | ейса 03:10-0 | )4:30 и BETON RC | )UTE 'ЦБЗ З' <- | -> 'Чусовской м |   |
| Пересечение рейсов: BETON ROUTE 'ЦБЗ З' <-> 'Чусовской мост' 0 время рейса 03:20-04:40 и BETON ROUTE 'ЦБЗ З' <-> 'Чусовской м     |                                                     |                 |              |                  |                 |                 |   |
| Пересечение рейсов: BETON ROUTE 'ЦБЗ 3' <-> 'Чусовской мост' 0 время рейса 03:30-04:50 и BETON ROUTE 'ЦБЗ 3' <-> 'Чусовской м     |                                                     |                 |              |                  |                 |                 |   |
| Пересечение рейсов: BETON ROUTE 'ЦБЗ З' <-> 'Чусовской мост' 0 время рейса 03:40-05:00 и BETON ROUTE 'ЦБЗ З' <-> 'Чусовской м     |                                                     |                 |              |                  |                 |                 |   |
| Пересечение рейсов: BETON ROUTE 'ЦБЗ 3' <-> 'Чусовской мост' 0 время рейса 03:50-05:10 и BETON ROUTE 'ЦБЗ 3' <-> 'Чусовской м     |                                                     |                 |              |                  |                 |                 |   |
| Пересечение рейсов: BETON ROUTE 'ЦБЗ 3' <-> 'Чусовской мост' 0 время рейса 04:00-05:20 и BETON ROUTE 'ЦБЗ 3' <-> 'Чусовской м     |                                                     |                 |              |                  |                 |                 |   |
| Пересечение рейсов: BETON ROUTE 'ЦБЗ З' <-> 'Чусовской мост' 0 время рейса 04: 10-05: 30 и BETON ROUTE 'ЦБЗ З' <-> 'Чусовской м 💙 |                                                     |                 |              |                  |                 |                 |   |
| Постав                                                                                                    | юк: 97 (выполняется 8) 📔 Объём: 687   74   58 📔 Ти  | C: 42   24   20 | Обновле      | но: 12:56 (37)   |                 |                 |   |